## **User Manual for Accessing DELNET Discovery Portal**

The official website of DELNET-Developing Library Network is <u>www.delnet.in</u> DELNET networks more than 6300 libraries in India and outside the country. It provides access to more than 3.5 crore records of Books, Journal Articles, etc. A link of Delnet Discovery Portal appears on the website www.delnet.in

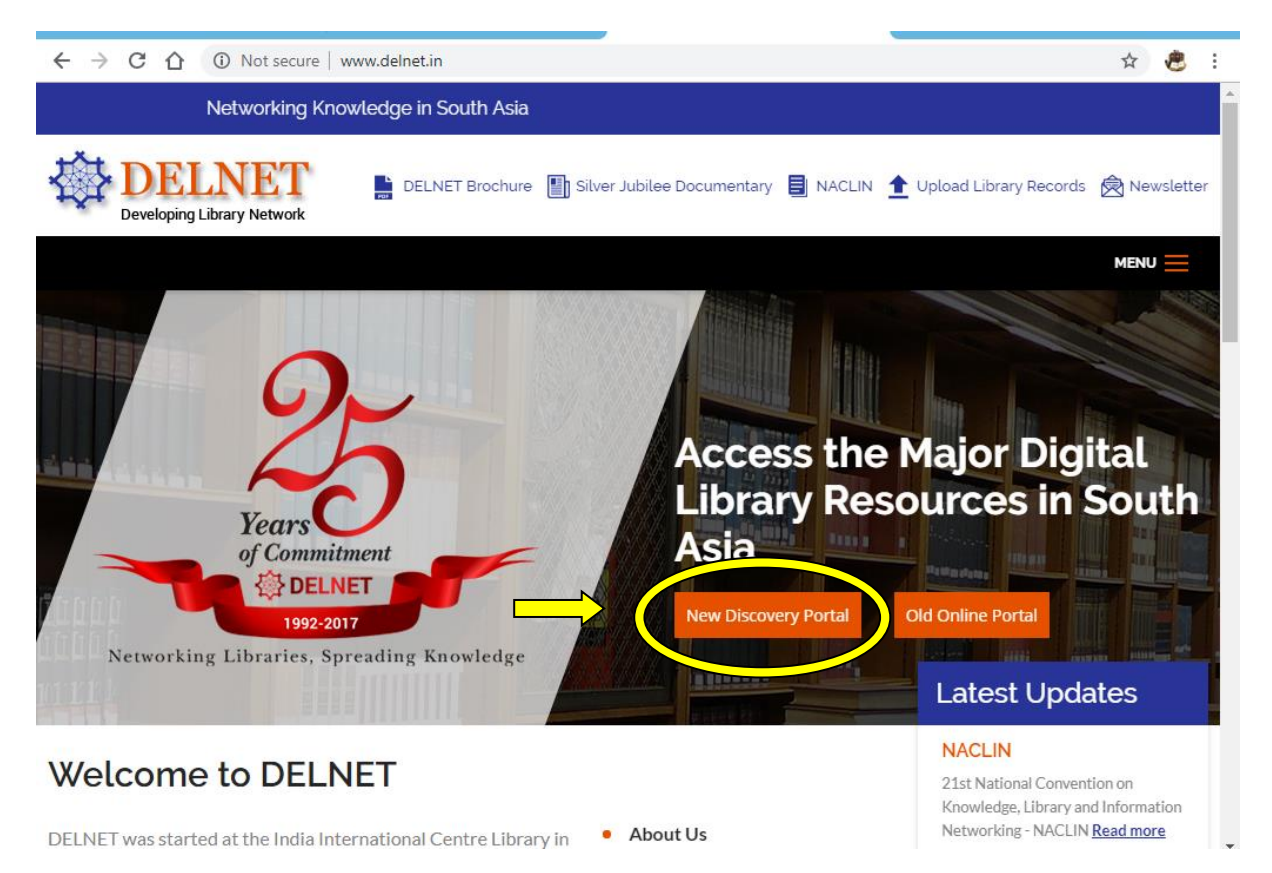

Once you click to New Discovery Portal link welcome page appears of DELNET Discovery Portal displaying the name of the member Institute . You may notice your institution name on the webpage .

# (For those Institutions, who have leased-line connection for Internet and have shared their Static/Gateway Ip with DELNET)

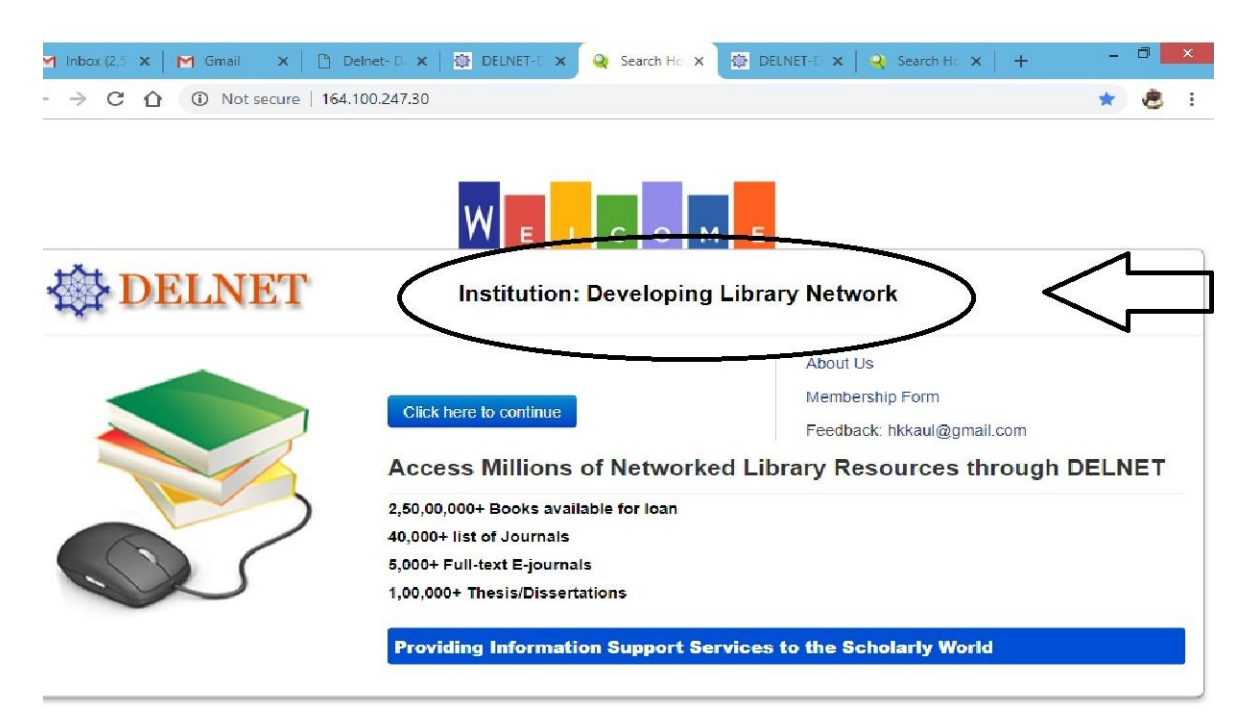

For those Institutions who have Broadband connection i.e. non-static IP the access will be made through login/password only.)

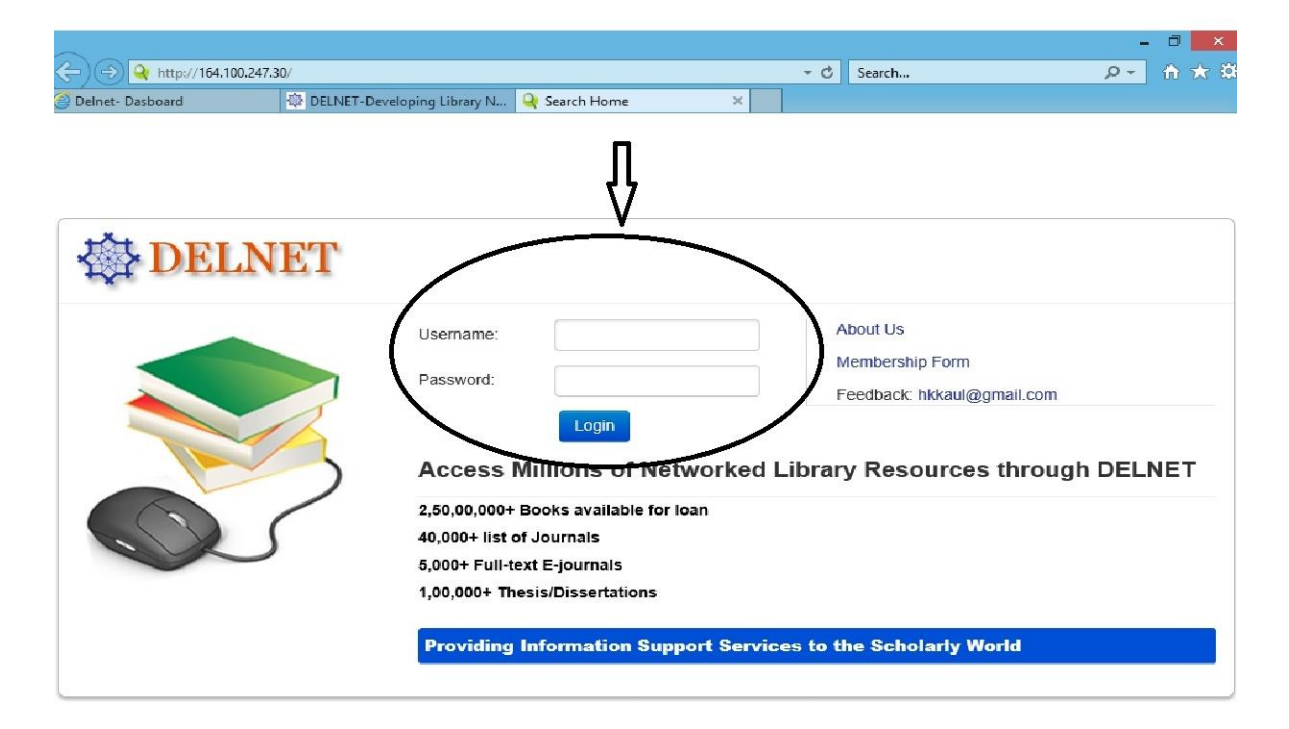

Login & Password is provided by the DELNET to the librarian of Member Institute. Once you put login & password, you can see our Main database page for the online services of DELNET. Your Institution name is displayed.

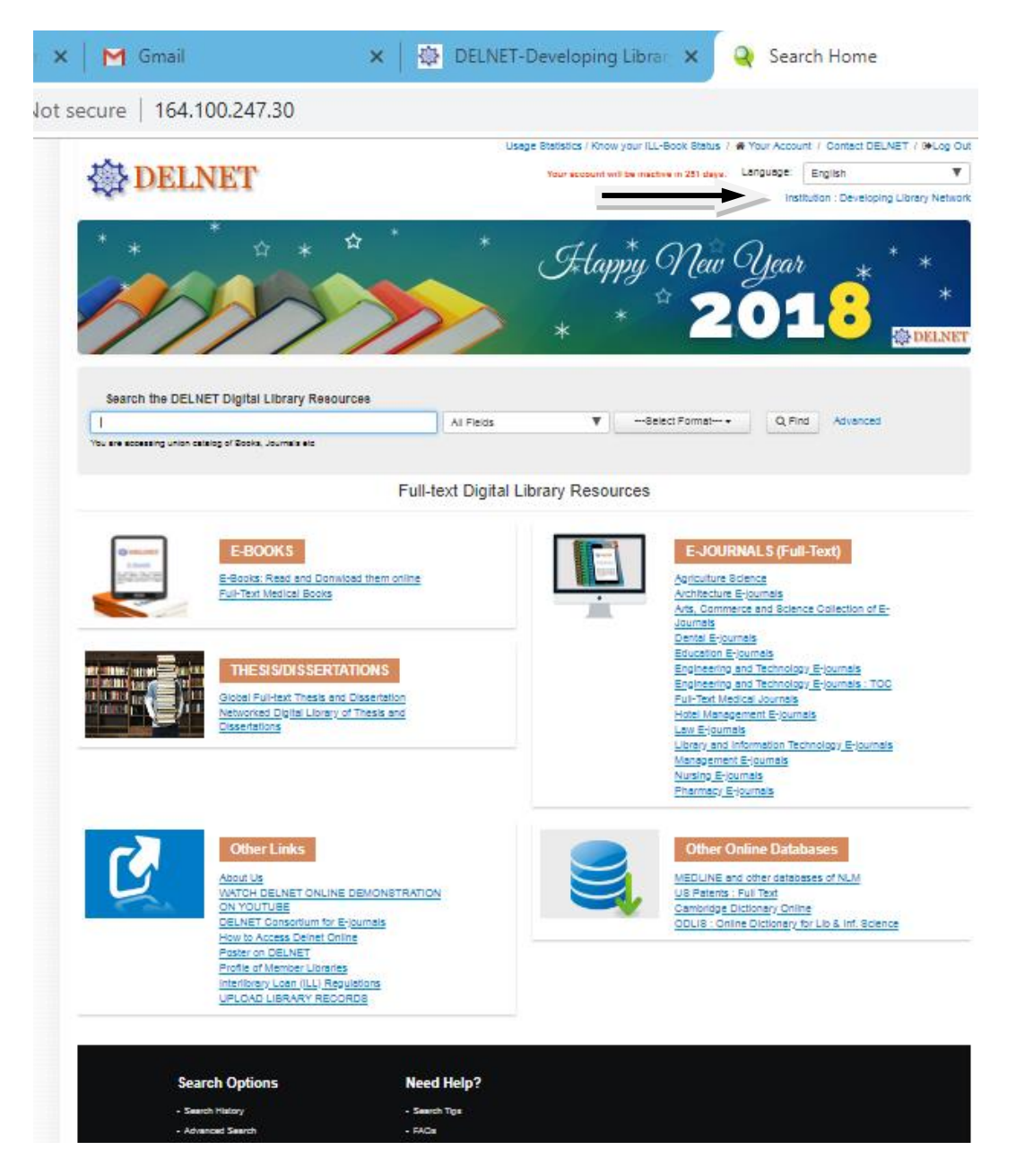

It contains the numerous database offered by the DELNET.

### You can access our Union catalogue of books and journals in

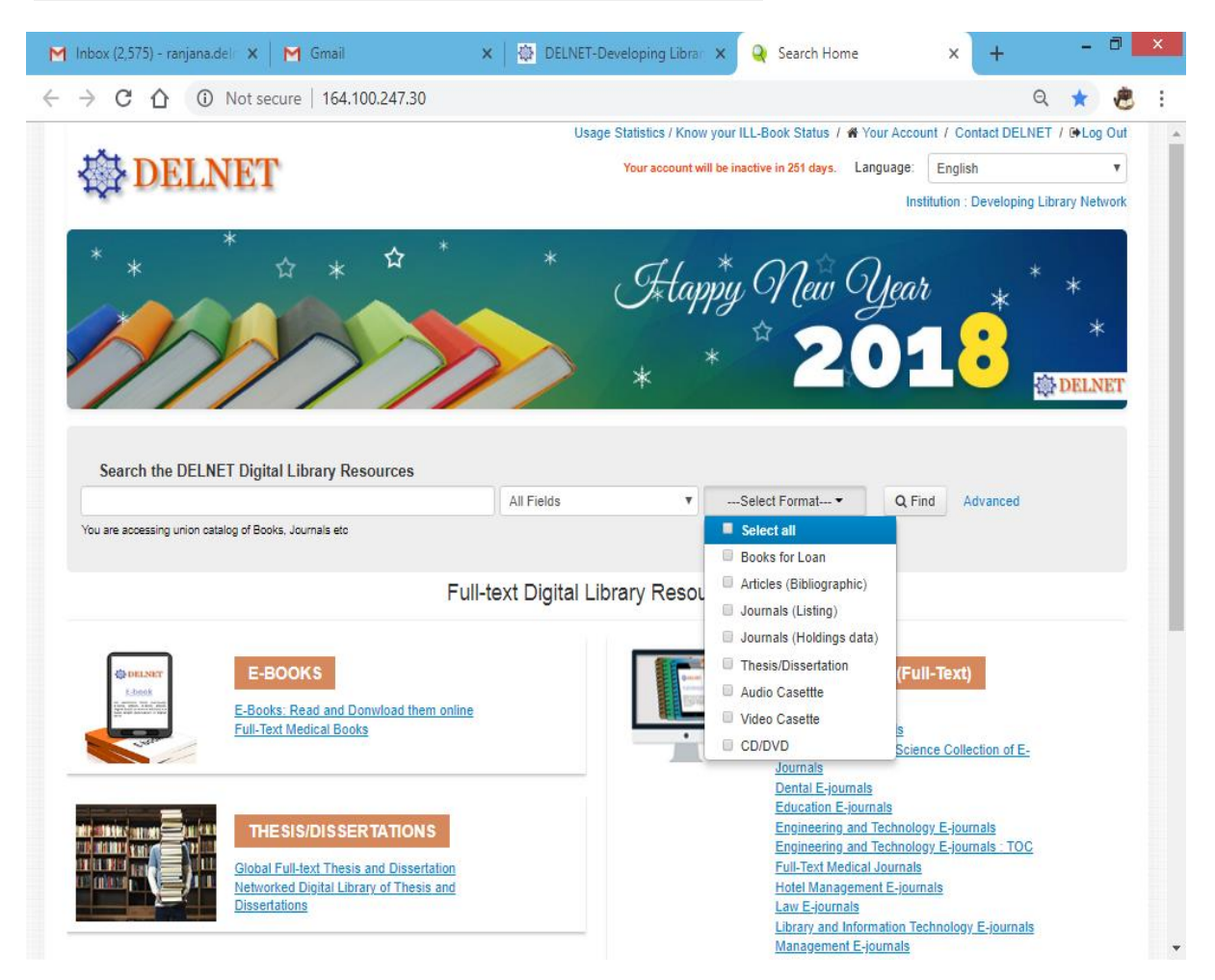

## Search the DELNET Digital Library Resources

In Advanced Search you may kindly search the books for Inter-library loan and Journals to get the photocopy of particular articles under the Document Delivery Service of DELNET

| Inbox (2,576) - ranjan                 | a.del 🗙 🛛 M Gmail     |                          | A DELIN                   | ter-beveloping closs     | ×          | Advanced Searc | n X                                    | +                                   | -         |                                                                                                    |  |
|----------------------------------------|-----------------------|--------------------------|---------------------------|--------------------------|------------|----------------|----------------------------------------|-------------------------------------|-----------|----------------------------------------------------------------------------------------------------|--|
| > C D (                                | D Not secure   164.10 | 00.247.30/Search         | /Advanced                 |                          |            |                |                                        |                                     | ☆         | e                                                                                                    |  |
|                                        |                       | Usag                     | e Statistics / K          | now your ILL-Book        | Status /   | A Your Accou   | int / Contact                          | DELNET                              |           | ) Out                                                                                                    |  |
| <b>USEDE</b>                           | INET                  |                          | Your accourt              | nt will be inactive in 2 | 251 days.  | Language:      | English                                |                                     |           |                                                                                                    |  |
| tôt to t                               |                       |                          |                           |                          |            | Ins            | titution : Deve                        | loping Lil                          | brary Net | work                                                                                                    |  |
| * *                                    | * ☆ *                 | ☆ *                      | *                         | Fəlap                    | ,*<br>py 6 | New G          | Jear                                   | *                                   | * *       |                                                                                                    |  |
|                                        | 5                     |                          |                           |                          | *          | 2              |                                        | :                                   | 3         | *                                                                                                    |  |
|                                        |                       |                          |                           |                          |            |                |                                        |                                     |           | The state of the state of the s |  |
|                                        |                       | ///                      |                           | Ť                        |            |                |                                        |                                     | £⊉ DEL    | NET                                                                                                    |  |
| Advanced                               |                       |                          |                           | 1                        |            |                |                                        |                                     | £\$\$ DEL | NET                                                                                                    |  |
| Advanced                               |                       |                          |                           | *                        |            |                |                                        |                                     | £₽ DEL    | NET                                                                                                    |  |
| Advanced                               | arch                  |                          |                           | *                        |            |                | Search T                               | īps                                 | tor dell  | NET                                                                                                    |  |
| Advanced                               | arch                  |                          |                           | *                        |            |                | Search T<br>Help with                  | Tips<br>Advanced                    | d Search  | NET                                                                                                    |  |
| Advanced<br>Advanced Se<br>Search for: | earch                 | in Tit                   | e v                       | Match: ALL T             | ērms       |                | Search T<br>Help with A<br>Help with s | Tips<br>Advanced<br>Search O        | d Search  | NET                                                                                                    |  |
| Advanced<br>Advanced Se<br>Search for: | arch                  | in Tit                   | le 🔹                      | Match: ALL T             | ērms       | ×              | Search T<br>Help with A<br>Help with S | <b>Tips</b><br>Advanced<br>Search O | d Search  | NET                                                                                                    |  |
| Advanced<br>Advanced Se<br>Search for: | arch                  | in Tit                   | te •                      | Match: ALL TR            | ērms       | •              | Search T<br>Help with A<br>Help with S | <b>Tips</b><br>Advanced<br>Search O | d Search  | NET                                                                                                    |  |
| Advanced<br>Advanced Se<br>Search for: | arch                  | in Tit                   | ie •<br>thor •            | Match: ALL Te            | ērms       | •              | Search T<br>Help with /<br>Help with S | <b>Tips</b><br>Advanced<br>Search O | d Search  | NET                                                                                                    |  |
| Advanced<br>Advanced Se<br>Search for: | arch                  | in Tit<br>in Au          | ie •<br>thor •<br>bject • | Match: ALL Tr            | ērms       | •              | Search T<br>Help with /<br>Help with S | <b>Tips</b><br>Advanced<br>Search O | d Search  | NET                                                                                                    |  |
| Advanced<br>Advanced Se<br>Search for: | arch                  | in Tit<br>in Au          | ie •<br>thor •<br>bject • | Match: ALL Tr            | ērms       | •              | Search T<br>Help with A<br>Help with S | <b>Tips</b><br>Advanced<br>Search O | d Search  | NET                                                                                                    |  |
| Advanced<br>Advanced Se<br>Search for: | Add Search Field      | in Tit<br>in Au<br>in Su | le •<br>thor •<br>bject • | Match: ALL Tr            | ērms       | •              | Search T<br>Help with /<br>Help with S | <b>Tps</b><br>Advanced<br>Search C  | d Search  | NET                                                                                                    |  |
| Advanced<br>Advanced Se<br>Search for: | arch                  | in Tit<br>in Au<br>in Su | ie   thor  bject  t       | Match: ALL Tr            | īerms      | •              | Search T<br>Help with /<br>Help with S | <b>Tips</b><br>Advanced<br>Search C | d Search  | NET                                                                                                    |  |

If you want a book on loan you may kindly search in our union catalogue with different aspects like with the Title and author name or by the subject etc.

For example if you want to find a book through the title. You may just kindly type the title of the book and select the Title in drop-down in "All Fields" and click on the link of 'Find' or simply do enter .

**Title:- Wings of Fire** 

|                                                 |                             | Usag  | ge Statistics / I                     | Know your ILL-Boo       | ok Status / | - Tour Acce   | unit / Contact DELI                                | NET / 🗭 Log Ou                                                                                                    |
|-------------------------------------------------|-----------------------------|-------|---------------------------------------|-------------------------|-------------|---------------|----------------------------------------------------|----------------------------------------------------------------------------------------------------|
| $ \mathbf{DE} $                                 | LNET                        |       | Your accou                            | int will be inactive in | n 249 days. | Language:     | English                                            | •                                                                                                    |
|                                                 |                             |       |                                       |                         |             | In            | stitution : Developing                             | Library Network                                                                                                    |
|                                                 | *                           | ☆ *   |                                       | all                     | *           | $n \approx 6$ | 7                                                  |                                                                                                    |
| -                                               |                             |       |                                       | T*ta                    | ppy 0       | lew C         | Gear <sub>*</sub>                                  | *                                                                                                    |
| 610                                             |                             |       |                                       |                         | 57          |               |                                                    |                                                                                                    |
|                                                 |                             |       |                                       |                         |             | 2             |                                                    | *                                                                                                    |
|                                                 |                             |       |                                       | *                       |             | 2             | 018                                                | *                                                                                                    |
| //                                              |                             |       |                                       | *                       | *           | 20            | 018                                                | *                                                                                                    |
| Search > Advance                                | ed                          |       |                                       | *                       | *           | 20            | 018                                                | * DELNET                                                                                                    |
| Search > Advance                                | arch                        |       |                                       | *                       | *           | 20            | Search Tips                                        | * DELNET                                                                                                    |
| Search > Advance                                | arch                        |       |                                       | *                       | *           | 20            | Search Tips<br>Help with Advar                     | * DELNET                                                                                                    |
| Search > Advance<br>dvanced Sea<br>Search for:  | arch                        | in Ti | itle 🔹                                | Match: ALL              | *<br>Terms  | 2             | Search Tips<br>Help with Advar<br>Help with Searc  | DELNET                                                                                                    |
| Search > Advance<br>dvanced Sea<br>Search for:  | ed arch wings of fire ×     | in Tr | itte v                                | Match: ALL              | *<br>Terms  |               | Search Tips<br>Help with Advar<br>Help with Search | The determinant of the determinant of the determina |
| Search > Advanced<br>dvanced Sea<br>Search for: | ed<br>arch<br>wings of fire | in Ti | itie •<br>II Fields •                 | Match: ALL              | *<br>Terms  |               | Search Tips<br>Help with Advar<br>Help with Searc  | DELNET                                                                                                    |
| Search > Advance<br>dvanced Sea<br>Search for:  | ed wings of fire x. x       | in Tr | itle •<br>II Fields •                 | Match: ALL              | *<br>Terms  |               | Search Tips<br>Help with Advar<br>Help with Searc  | DELNET                                                                                                    |
| Search > Advance<br>dvanced Sea<br>Search for:  | ed wings of fire x x        |       | itile •<br>II Fields •<br>II Fields • | Match: ALL              | Terms       |               | Search Tips<br>Help with Advar<br>Help with Searc  | DELNET                                                                                                    |
| Search > Advance<br>dvanced Sea<br>Search for:  | ed arch wings of fire x x x |       | itte •<br>Il Fields •<br>Il Fields •  | Match: ALL              | Terms       |               | Search Tips<br>Help with Advar<br>Help with Searc  | DELNET                                                                                                    |

You can see number of hits are showing related to your query

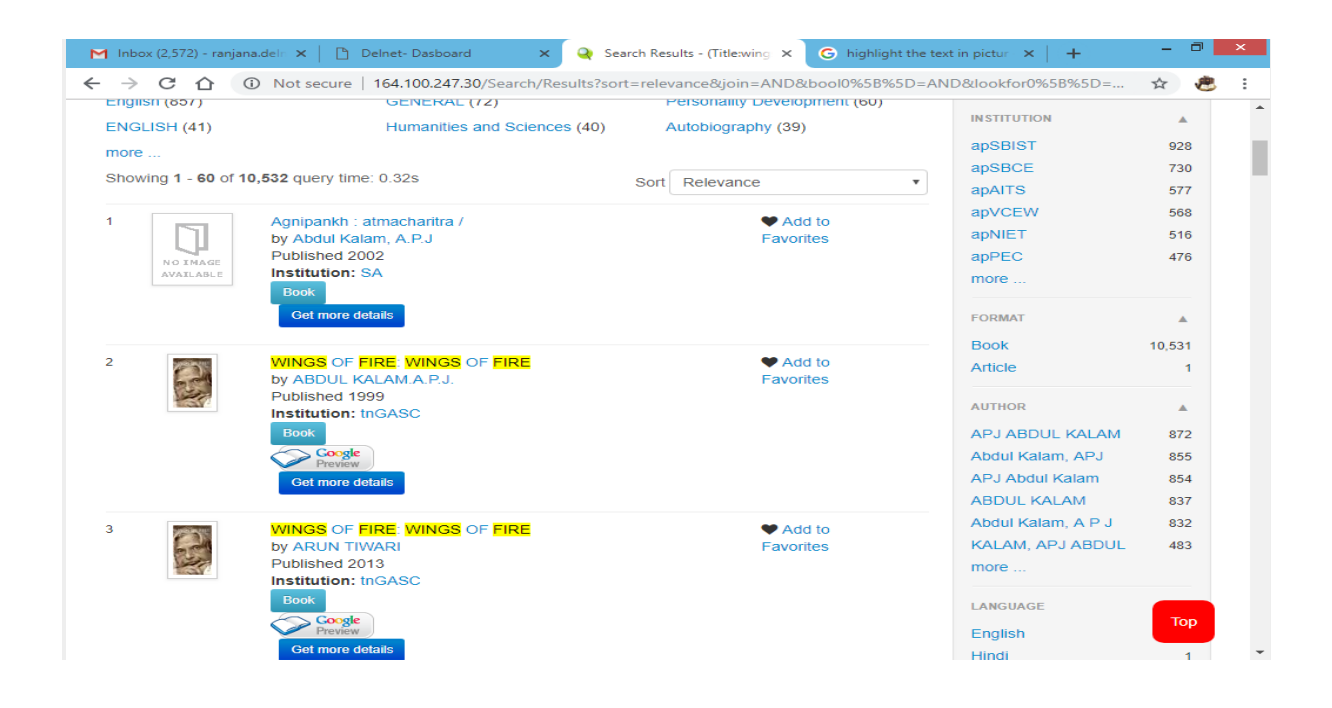

For example if you want a book on Mathematics..

Just type mathematics and select the Subject in drop-down in "All Fields" and click on the link of 'Find' or do simply enter.

| 🜱 Inbox (2,572) - ranjana | idel 🗙 📔 🗋 Deinet-Dasboa   | rd 🗙 🍳           | Advanced Search | ×G           | highlight the te | kt in pictur 🗙 📔 🕂                                  | - 0 💌                  |
|---------------------------|----------------------------|------------------|-----------------|--------------|------------------|-----------------------------------------------------|------------------------|
| - > C & C                 | ) Not secure   164.100.247 | 30/Search/Advanc | ed?edit=281485# |              |                  |                                                     | <b>\$</b>              |
| * *                       |                            | *                | * A             | tappy 0<br>* | New C<br>2       | year *<br><b>01:</b>                                | * *<br>*<br>*          |
| Advanced Search for:      | mathematics                | in Subject       | Match:          | ALL Terms    | •                | Search Tips<br>Help with Advanc<br>Help with Search | ed Search<br>Operators |
|                           | ×                          | in All Fields    | •               |              |                  |                                                     |                        |
|                           | ×<br>• Add Search Field    | in All Fields    | •               |              |                  |                                                     |                        |
| • Add Group<br>Limit To   |                            |                  |                 |              | Find             |                                                     |                        |
| Language:                 |                            | Format:          |                 |              |                  |                                                     |                        |
| Abkhazian<br>Achinese     |                            | Book             |                 |              | ^                |                                                     |                        |

# You can see no. of records are here

| M Inbox (2,572) - ranjana.delir 🗙 📄 Delnet- Dasboard 🛛 🗙 🔿 Search Results - (Subject:n: 🗙 G highlight the text                                                                                                    | t in pictur 🗙 📔 🕂                                                                                            | - 8 ×                                    |
|----------------------------------------------------------------------------------------------------|----------------------------------------------------------------------------------------------------|------------------------------------------|
| ← → × ☆        ◆ Not secure       164.100.247.30/Search/Results?sort=relevance&join=AND&bool0%58%5D=ANI         Mathematics (T09,051)       MATHEMATICS (36,170)       ENGINEERING MATHEMATICS (6,317)         Engineering Mathematics (4,669)       Mathematical statistics (3,691)       mathematics (3,665)         more       Showing 1 - 60 of 236,957 query time: 0.33s       Sort       Relevance         1       ↓       Groups rings and modules with application by Adhikari, M. R. Published 1999       ♥ Add to Favorites         1       ↓       Ørok       Get more details                                                                                                    | D&dookfor0%58%5D=<br>INSTITUTION<br>gJMSUB<br>ukKU<br>pbGNDEC<br>rJMNIT<br>mpTIET<br>IASRI<br>more<br>FORMAT | ★ ● :                                    |
| 2     Higher Secondary Mathematics by Ghosh, Harihar Published 1992     Control Control Con | Book<br>Thesis/Dissertation<br>Article<br>CD/DVD<br>Unknown<br>Slide                                         | 235,006<br>1,660<br>234<br>41<br>15<br>1 |
| <ul> <li>Introduction to computer science : an algorithmic approach by Tremblay, Jean-Paul Published 1989</li> <li>Institution: wbKGEC</li> <li>Book</li> <li>Get more details</li> </ul>                                                                                                    | AUTHOR<br>Kumbhojkar, G V<br>Dass, H.K.<br>Bali, N.P.<br>BALI, N.P.<br>BALI, N.P.                            | ▲<br>2,112<br>2,027<br>1,897<br>1,186    |
| 4         Introduction to discrete mathematics         ♥ Add to           Waiting for 164.100.247.30         Favorites                                                                                                    | DASS<br>more                                                                                                 |                                          |

# Choose any one record of book, which you want and click on 'Get more details'

| M Inbox (2,572) - ranjana.deln                                | × Delnet- Dasboard ×               | Description: Optimization t × G highlight the | text in pictur 🗙   🕂 🚽 🗖 🗙                                                                          |
|---------------------------------------------------------------|------------------------------------|-----------------------------------------------|----------------------------------------------------------------------------------------------------|
| ← → C ☆ ③ No                                                  | ot secure   164.100.247.30/Record/ | 795650                                        | ☆) 🕭 🗄                                                                                              |
| Search > Optimization                                         | theory with appli > Description    |                                               |                                                                                                    |
| DONALD A PERRE<br>OPTIMIZATION<br>THEORY WITH<br>APPLICATIONS | Optimization theor                 | ■ Request a book                              | Similar Items<br>Optimization theory with<br>applications by: Pierre, Donald A<br>Published: (1969) |
| VI I                                                          | Main Author:                       | Pierre, Donald A                              | Optimization theory with<br>applications by: PIERRE, Donald                                         |
|                                                               | Area of Responsibility:            | Donald A.Pierre                               | A. Published: (1969)                                                                                |
|                                                               | Format:                            | Book                                          | Optimization theory with<br>applications, by: Pierre, Donald                                        |
| Google<br>Preview                                             | Published:                         | New York : Dover , 1969                       | A Published: (1969)                                                                                 |
|                                                               | Call Number:                       | 519.85 P622(wbKGEC)                           | Optimization theory with<br>applications, by: Pierre, Donald                                        |
|                                                               | Accession Number:                  | 4351-c1(wbKGEC)                               | A Published: (1969)                                                                                 |
|                                                               | Location Code:                     | WDKGEC                                        | Optimization theory with<br>application by: Pierre, Donald A                                        |
|                                                               | Subjects:                          | Mathematics                                   | Published: (1969)                                                                                   |
| Description Comme                                             | ents Staff View                    |                                               |                                                                                                    |
| Physical Description                                          | :                                  | xix, 612p.; 22cm                              |                                                                                                    |
| ISBN:                                                         |                                    | 0-486-65205-x                                 |                                                                                                    |

### Click on the link of ' Request a book'

| 1 Inbox (2,572) - ranjana.deln   | 🗙 📔 Delnet- Dasboard           | × Q Description: Optimization t × G highlight | t the text in pictur 🗙 📔 🕂 🗕 🗖 🔜                                                   |
|----------------------------------|--------------------------------|-----------------------------------------------|------------------------------------------------------------------------------------|
| → C û No                         | ot secure   164.100.247.30/Red | ord/795650                                    | ☆ 🐮 🗄                                                                              |
| Search > Optimization            | theory with appli > Descript   | ion                                           |                                                                                    |
| DONALD A. PIERRE<br>OPTIMIZATION |                                | Request a bo                                  | Similar Items                                                                      |
| THEORY WITH<br>APPLICATIONS      | Optimization the               | eory with applications                        | Optimization theory with<br>applications by: Pierre, Donald A<br>Published: (1969) |
|                                  | Main Author:                   | Pierre, Donald A                              | Optimization theory with                                                           |
|                                  | Area of Responsibility:        |                                               | A Published: (1969)                                                                |
| K                                | Format:                        | 20/10/2018 11:38:46                           | Optimization theory with                                                           |
| Google                           | Published:                     | Enter ILL Password:                           | A Published; (1969)                                                                |
| Preview                          | Call Number:                   |                                               | Optimization theory with                                                           |
|                                  | Accession Number:              | Submit                                        | A Published: (1969)                                                                |
|                                  | Location Code:                 | WDKGEC                                        | Optimization theory with application by: Pierre, Donald A                          |
|                                  | Subjects:                      | Mathematics                                   | Published: (1969)                                                                  |
| Description Comme                | ents Staff View                |                                               |                                                                                    |
| Physical Description             | :                              | xix, 612p.; 22cm                              |                                                                                    |
| ISBN:                            |                                | 0-486-65205-x                                 |                                                                                    |

Now the System is asking for ILL password. ILL passwords has been given by the DELNET to the librarian of member institute at the time of confirmation of Delnet membership.

After the submission of ILL password . You can see that the Name of your institute, address and the name of the librarian is showing here. Now you have to fill some necessary information of the requester like

Requester's Name, Designation and email id etc. In the Message box you may kindly send any message for Delnet like for any specific edition or a volume of the book.

| ILL request to knPACE - ran | × 🛛 🗋 Delnet- I    | Dasboard 🗙 🍳 Dese             | cription: Optimization t × G highlight           | the text in pictur 🗙 📔 🕂 👘 📈                                 |
|-----------------------------|--------------------|-------------------------------|--------------------------------------------------|--------------------------------------------------------------|
| ← → C ① N                   | ot secure   164.10 | 00.247.30/Record/795650       |                                                  | 🕶 🚖 🖑 :                                                      |
| 111                         | Main Author:       | Institution Name:             | Developing Library Network *                     | Published: (1969)  Optimization theory with                  |
|                             | Area of Resp       | Librarian Head:               | Tanmay<br>Change in name of library head, if any | A. Published: (1969)                                         |
|                             | Format:            | Designation:                  | Librarian                                        | Optimization theory with<br>applications. by: Pierre, Donald |
| Coogle<br>Preview           | Published:         | Requester Name:               |                                                  | A Published: (1969)<br>Optimization theory with              |
|                             | Call Number:       | Requester Designation:        |                                                  | applications. by: Pierre, Donald                             |
|                             | Accession N        | Requester Mobile No. :        | 26741305                                         | Optimization theory with                                     |
|                             | Subjects:          | Requester Email:              |                                                  | Published: (1969)                                            |
| Description Comm            | ents Staff Vi∈     | Delivery Address:<br>Message: | Mandela Road, Vasant                             | -                                                            |
| ISBN:                       |                    | Book Detail:                  |                                                  |                                                              |
|                             |                    | Book Title:                   | Optimization theory with applications            |                                                              |
| Search                      | Options            | Book Author:                  | Pierre, Donald A                                 |                                                              |
| - Search I                  | History            | Published:                    | New York : Dover , 1969                          |                                                              |
| - Advance                   | ed Search          |                               | Send Email                                       |                                                              |

## After filling the form do kindly click on 'sent email'

Now you have successfully submit the book request on loan to DELNET

If you are looking for a particular journal you can search like this in our union catalogue

| M ILL request to knPACE                              | - ran 🗙 📔 Delnet- Dasboard                                                                                                    | 🗙 🍳 Search Resul                                                                                                    | lts - indian jour 🗙 🛛 🧿 jo                                             | urnal of india - Google | se ×   i + i                                                                                                    | - 0           | × |
|------------------------------------------------------|----------------------------------------------------------------------------------------------------|----------------------------------------------------------------------------------------------------|------------------------------------------------------------------------|-------------------------|----------------------------------------------------------------------------------------------------|---------------|---|
| < → C ☆ C                                            | ) Not secure   164.100.247.30                                                                                                    | /Search/Results?lookfor=ind                                                                                                    | dian+journal+of+medica                                                 | l+research&type=Ti      | tle&filter%5B% 🔥                                                                                                    | . 🧶           | : |
| Search the DE                                        | LNET Digital Library Res                                                                                                    | ources                                                                                                    | *                                                                      | 201                     | ∎ <mark>●</mark> ∰ DE                                                                                                    | LNET          | • |
| Indian journal of                                    | medical research                                                                                                    | Title                                                                                                    | <ul> <li>Journals (</li> </ul>                                         | Listing) 🕶              | Q Find                                                                                                    |               |   |
| Search: indian jou                                   | ent filters                                                                                                    |                                                                                                    |                                                                        |                         |                                                                                                    |               | l |
| Showing 1 - 2 of 2 fo                                | r search: <b>'indian journal of m</b> e                                                                                                    | edical research', query time                                                                                                    | e: 0.36s                                                               |                         | •                                                                                                    |               | ł |
| Showing 1 - 2 of 2 fo                                | r search: <b>'indian journal of m</b> e                                                                                                    | edical research', query time                                                                                                    | e: 0.36s<br>Relevance                                                  | Narr                    | ow Search                                                                                                    |               | l |
| Showing 1 - 2 of 2 for<br>1<br>No IMAGE<br>AVAILABLE | r search: ' <b>Indian journal of me</b><br>Indian Journal of Medical Re<br>Institution: AIIMS, apRECW<br>FISH, IGNOU, INMAS, INSD<br>KnCFTRI, knIISC, knSDMCM<br>NICD, NIHFW, NII, NIPCCD,<br>PID, PUP, rjICG, tnPU, upBr<br>utSBSPGIBSR, upAU, upCD<br>Journal Get more details | edical research', query time<br>Sort<br>(CCRAS, DFRL, DIPAS, DI<br>IOC, JHCL, JNU, KINRGUHS<br>SHKRAIMS, LHMC, mhIRE<br>SHKRAIMS, LHMC, mhIRE<br>NML, PAR, pbPUC, pbPUL<br>IU, upCDRI, upITSPC, upITI<br>RI, VPCI | E: 0.365<br>Relevance<br>UCSL, Favorites<br>J,<br>JA,<br>P, PC,<br>RC, |                         | ow Search<br>ove filters<br>ormat: Journal<br>tution<br>S; apRECW; CCRAS;<br>L; DIPAS; DUCSL; FIS<br>DU; INMAS; INSDOC;<br>L; JNU; knRGUHS;<br>TRI; knIISC;<br>DMCMSHkrAIMS; ;<br>C: mhIIRSA: NICO: | ▲<br>1<br>8H; |   |

You can see that this journal is available in our so many institution (we use location code for the name of member institute).

If you want any article. You may kindly write to us , we will provide you the photocopy of the requested article under the DDS-Document Delivery Service of ours. (photocopy charges will be charged for it Rs. 2 for per page) Here you can see the database of E-BOOKS

#### Just click on E-BOOKS

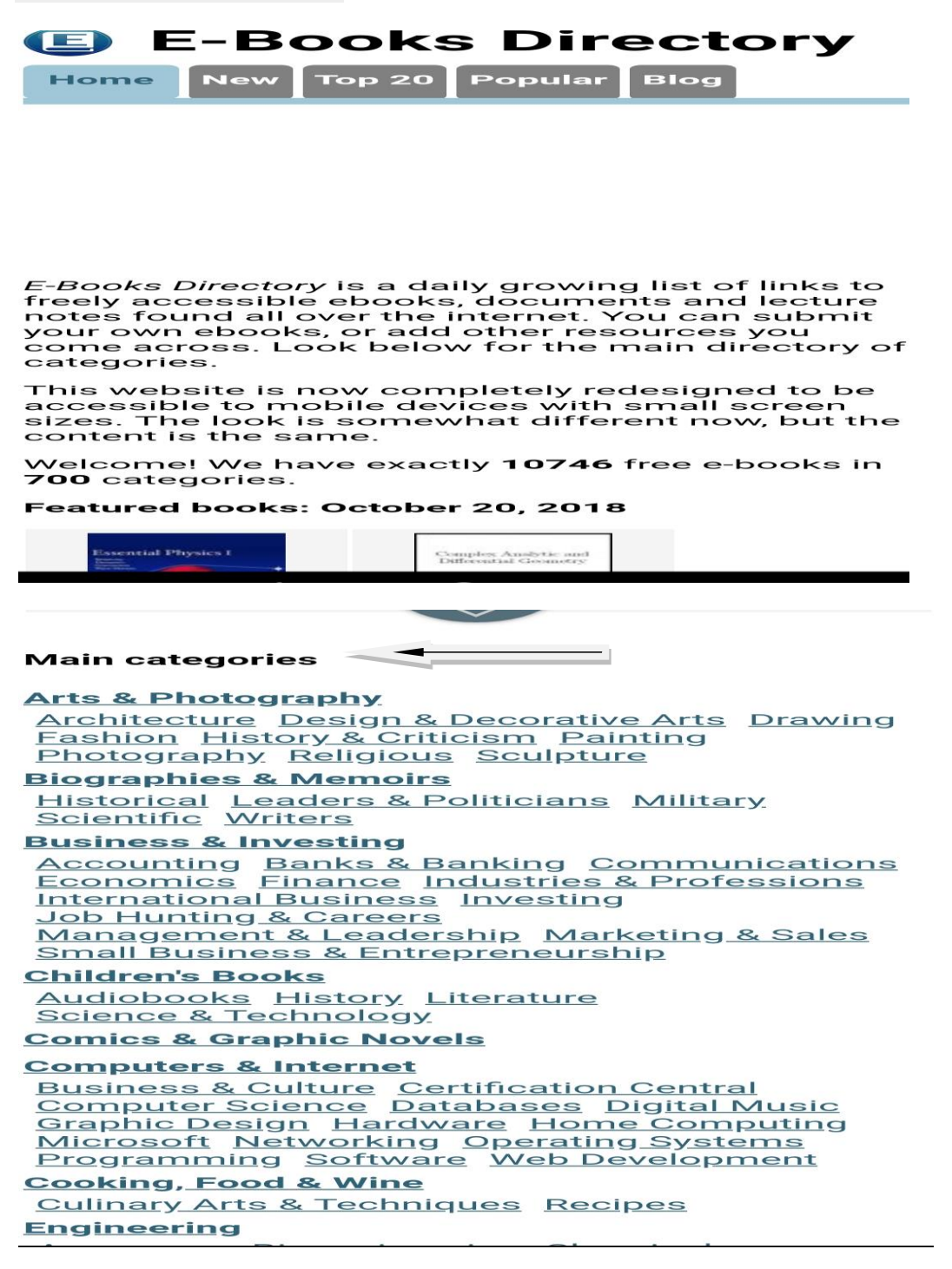

You can see the main categories of subjects are given here..

#### For example just click on first subject i. e. Arts & Photography

#### You can see the subcategories also.

#### Just click on the first title

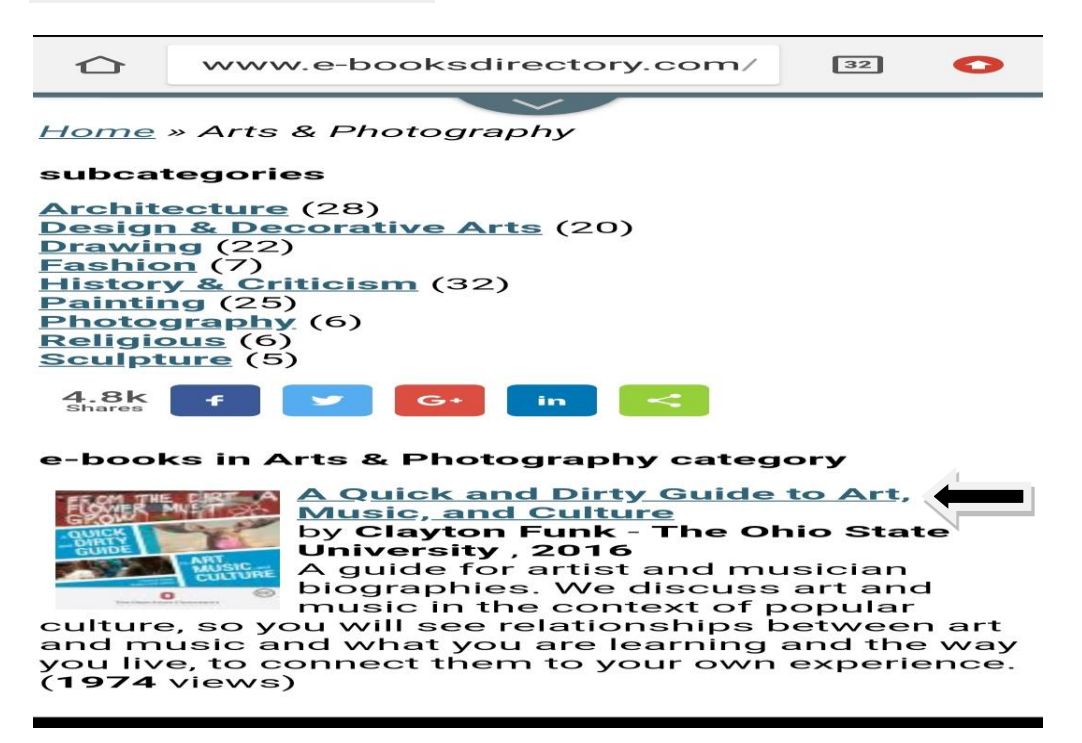

Now you can see the details of the book. Now click on Download link.

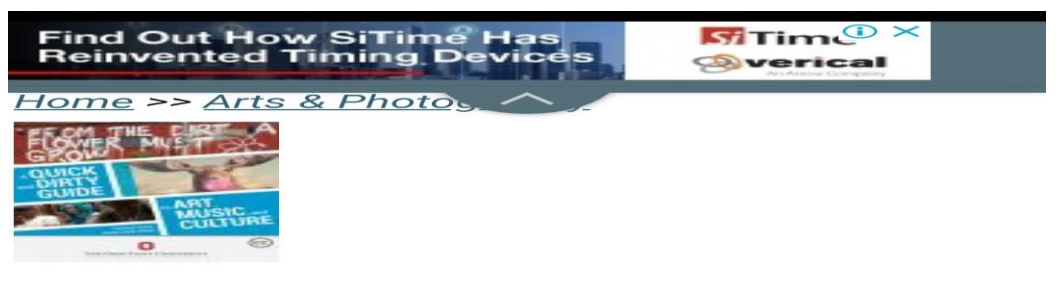

A Quick and Dirty Guide to Art, Music, and Culture by Clayton Funk

Publisher: The Ohio State University 2016 Number of pages: 69

#### Description:

A guide for artist and musician biographies. We discuss art and music in the context of popular culture, so chances are you will see relationships between art and music and what you are learning and the way you live, to connect them to your own experience.

#### Home page url

Download or read it online for free here: Download link (multiple formats)

(i) Ads by Gooale

| hiostate.pressbooks.pub 33                                                       |
|----------------------------------------------------------------------------------|
| Clayton Fu<br>Author and Ed                                                      |
| THE OHIO STATE UNIVERSITY                                                        |
| Download this book                                                               |
| ЕРОВ                                                                             |
|                                                                                  |
| мові                                                                             |
|                                                                                  |
| A guide for Artist and Musician<br>Biographies at <u>http://aaep1600.osu.edu</u> |
| Creative Commons Attribution                                                     |
| READ BOOK                                                                        |

To Download the book in pdf form just click on 'Digital PDF', now you can see book has been downloaded.

| A Quick and Dirty Guide to Art, Music,<br>and Culture                                                                                |
|----------------------------------------------------------------------------------------------------|
| CLAYTON FUNK                                                                                                    |
|                                                                                                    |
|                                                                                                    |
|                                                                                                    |
|                                                                                                    |
|                                                                                                    |
| THE OHIO STATE UNIVERSITY                                                                                                    |
|                                                                                                    |
|                                                                                                    |
| © (1)                                                                                                    |
| A Quite and Directorie to Art, Male, and Carlore by the Child state University is idensed price of creative commons Attribution 4.0. |
|                                                                                                    |
|                                                                                                    |
|                                                                                                    |
|                                                                                                    |

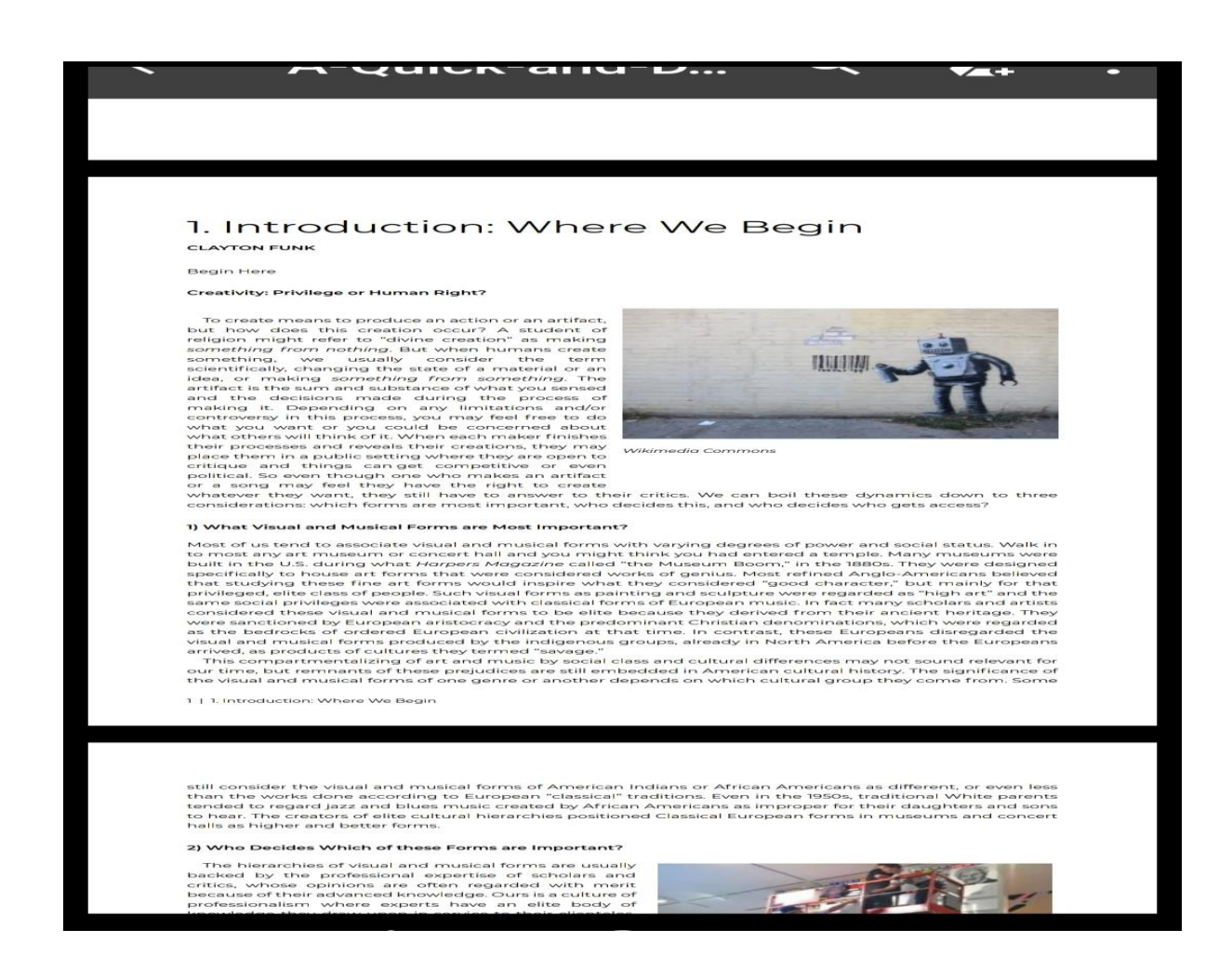

### Full text Medical books:-

#### Just click on the link of 'full text medical books'

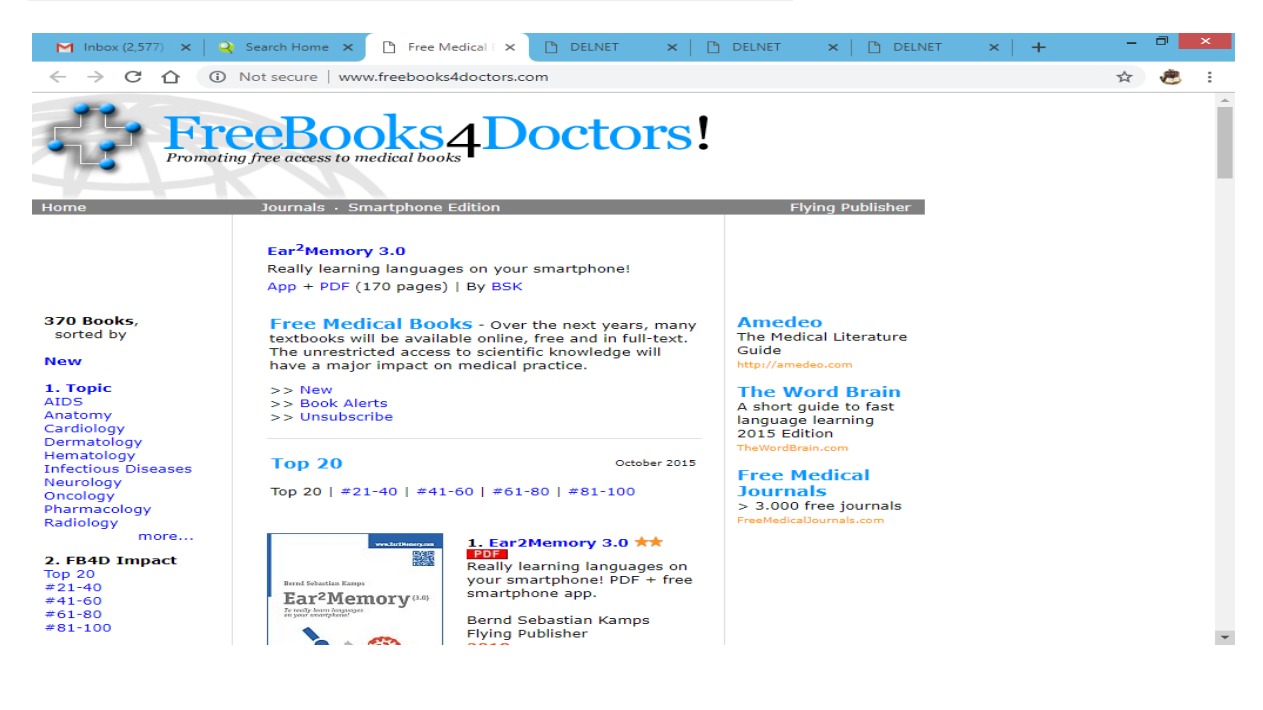

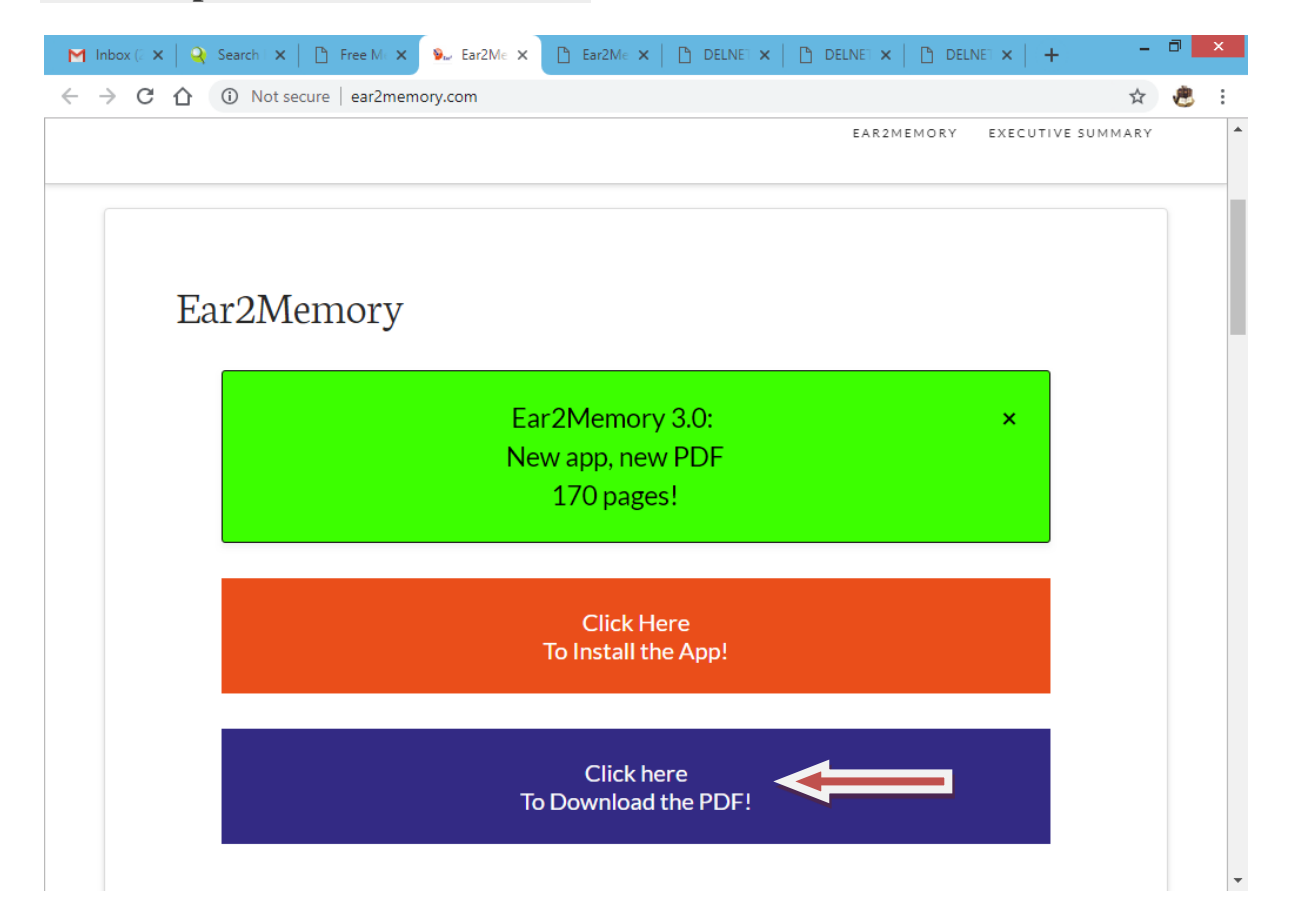

## For example Click on the first title

## Click on to the link of "To Download the PDF

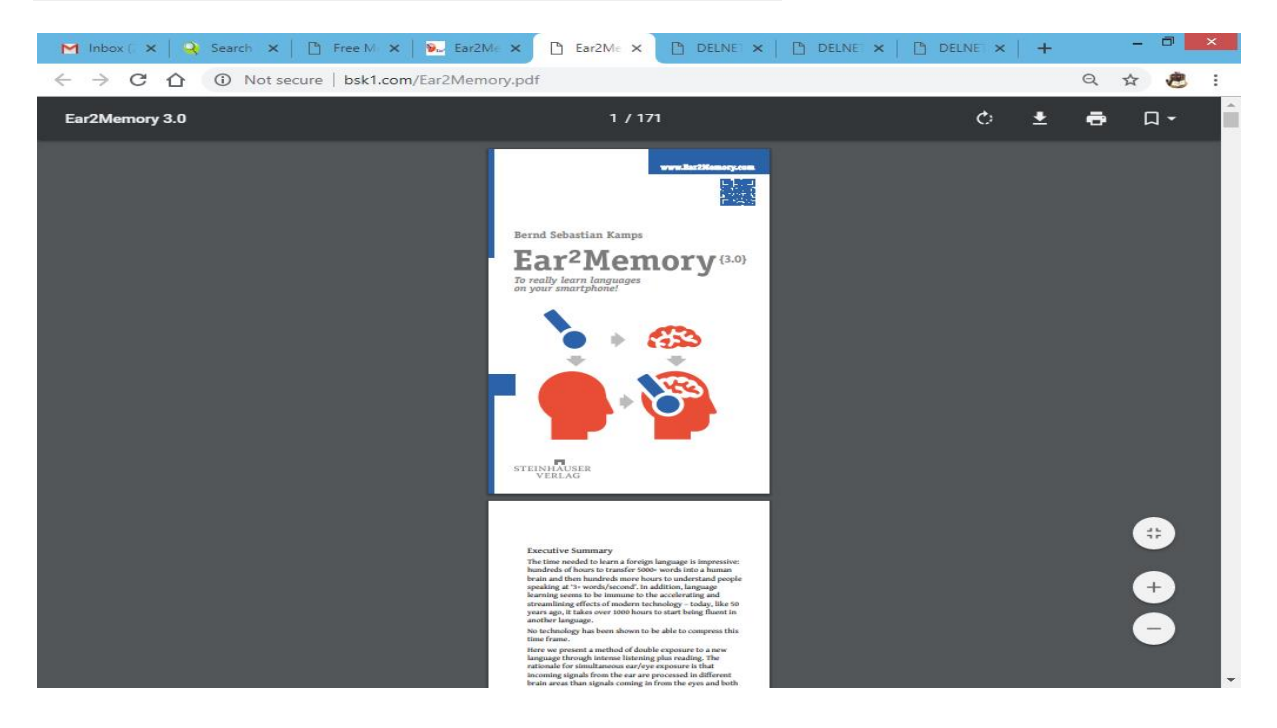

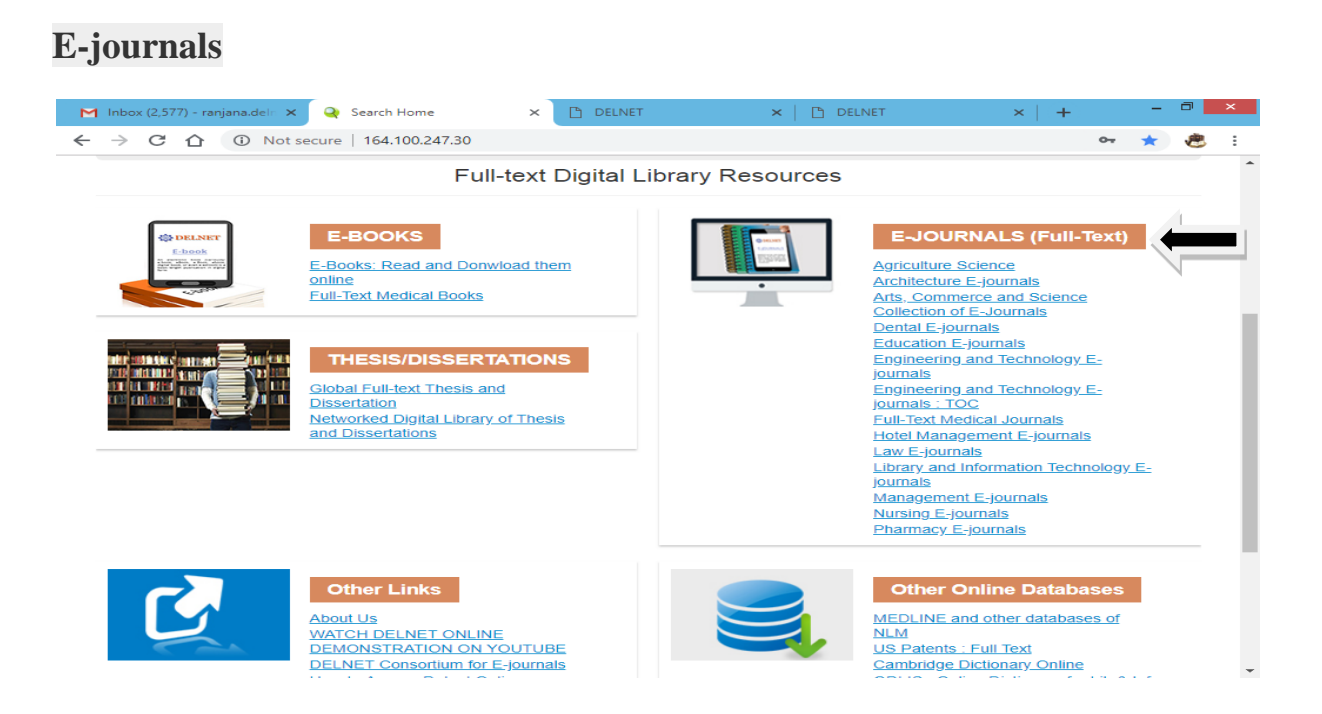

For example Click on to the first e-journal (Agriculture).

You can see the list of Agriculture e-journal.

For example Click on the first journal ' Advances in Agriculture & Botanica'

| M Inbox (2,577) - ranji 🗙 | 🍳 Search Hon   |                                                                                                    | - | ٥ | ×    |
|---------------------------|----------------|----------------------------------------------------------------------------------------------------|---|---|------|
| ← → C ① ①                 | Not secure   1 | 54.100.247.25/basisbwdocs/Agriculture.html                                                           | ☆ | ۲ | :    |
| - DEL                     | NET            |                                                                                                    |   |   | *    |
| HAPPY NEV<br>ZO1          | S              | Access E-Journals                                                                                    |   | 3 |      |
|                           | S.No.          | Agriculture                                                                                          |   |   | - 8  |
|                           | 1.             | Advances in Agriculture & Botanics                                                                   |   |   | - 11 |
|                           | 2.             | Advances in Crop Sciences and Technology                                                             |   |   | - 8  |
|                           | 3.             | African Journal of Agricultural Research                                                             |   |   | - 8  |
|                           | 4.             | Agricultural and Food Science                                                                        |   |   |      |
|                           | 5.             | Agricultural Research and Technology                                                                 |   |   |      |
|                           | 6.             | Agricultural Science & Technology                                                                    |   |   |      |
|                           | 7.             | Agricultural Sciences                                                                                |   |   |      |
|                           | 8.             | Agriculture                                                                                          |   |   |      |
|                           | 9.             | Agriculture and Food                                                                                 |   |   |      |
|                           | 10.            | Agriculture and Food Economics                                                                       |   |   |      |
|                           | 11.            | AgroLife Scientific Journal                                                                          |   |   |      |
|                           | 12.            | AIMS Agriculture and Food                                                                            |   |   |      |
|                           | 13.            | American Journal of Agricultural and Biological Sciences                                             |   |   |      |
|                           | 14.            | American Journal of Experimental Agriculture                                                         |   |   |      |
|                           | 15.            | Bulletin of University of Agricultural Sciences and Veterinary Medicine Cluj-<br>napoca-Horticulture |   |   |      |
|                           | 16.            | California Agriculture                                                                               |   |   |      |
|                           | 17.            | Chemical and Biological Technologies in Agriculture                                                  |   |   |      |
|                           | 18.            | Current Agriculture Research Journal                                                                 |   |   |      |
|                           | 19.            | Emirates Journal of Food and Agriculture                                                             |   |   |      |
|                           | 20.            | Food and Energy Security                                                                             |   |   |      |
| I                         | 21             | Global Journal of Agricultural Economics & Econometrics                                              |   |   | *    |

# You can see the list of all the volumes. Click on the required Volume & Issue

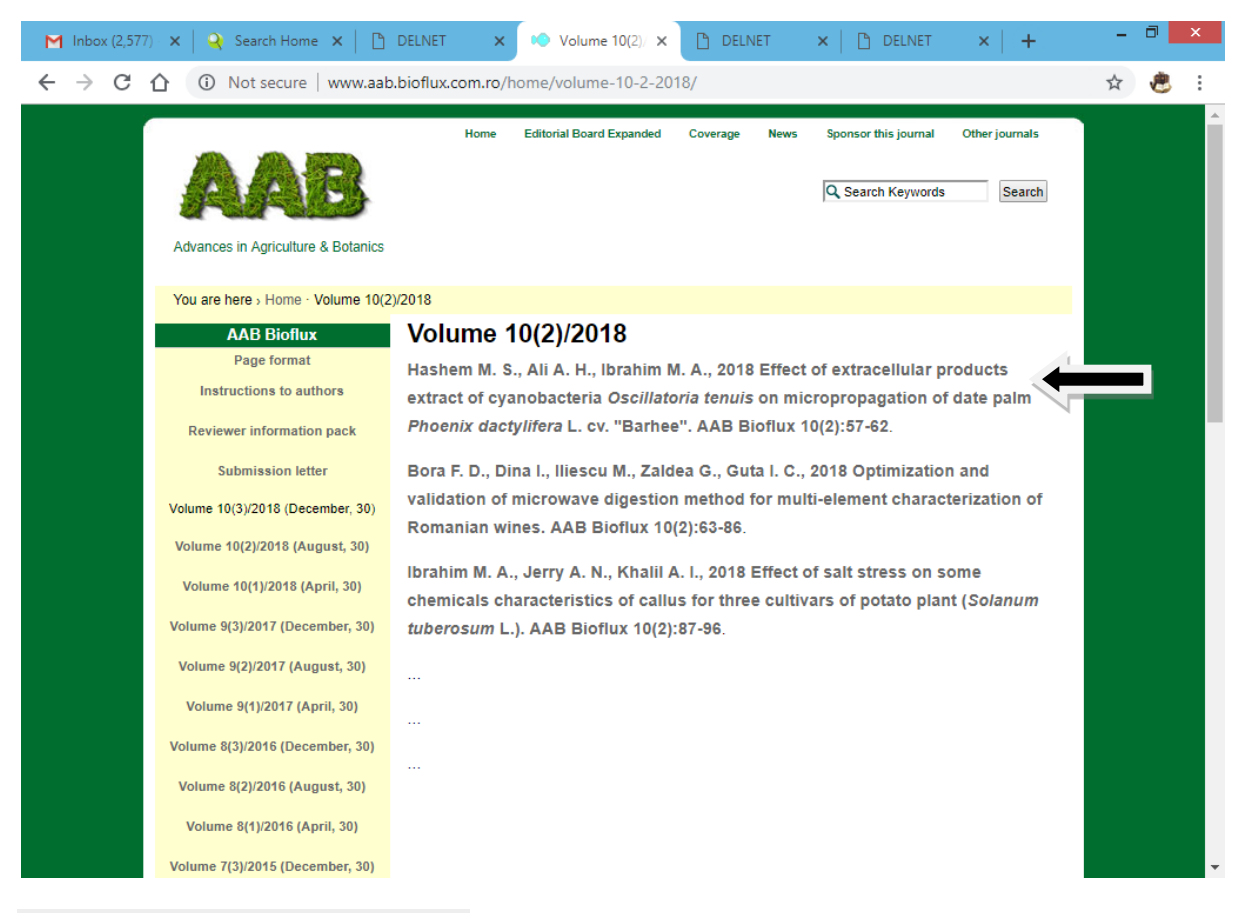

## Click on the required article

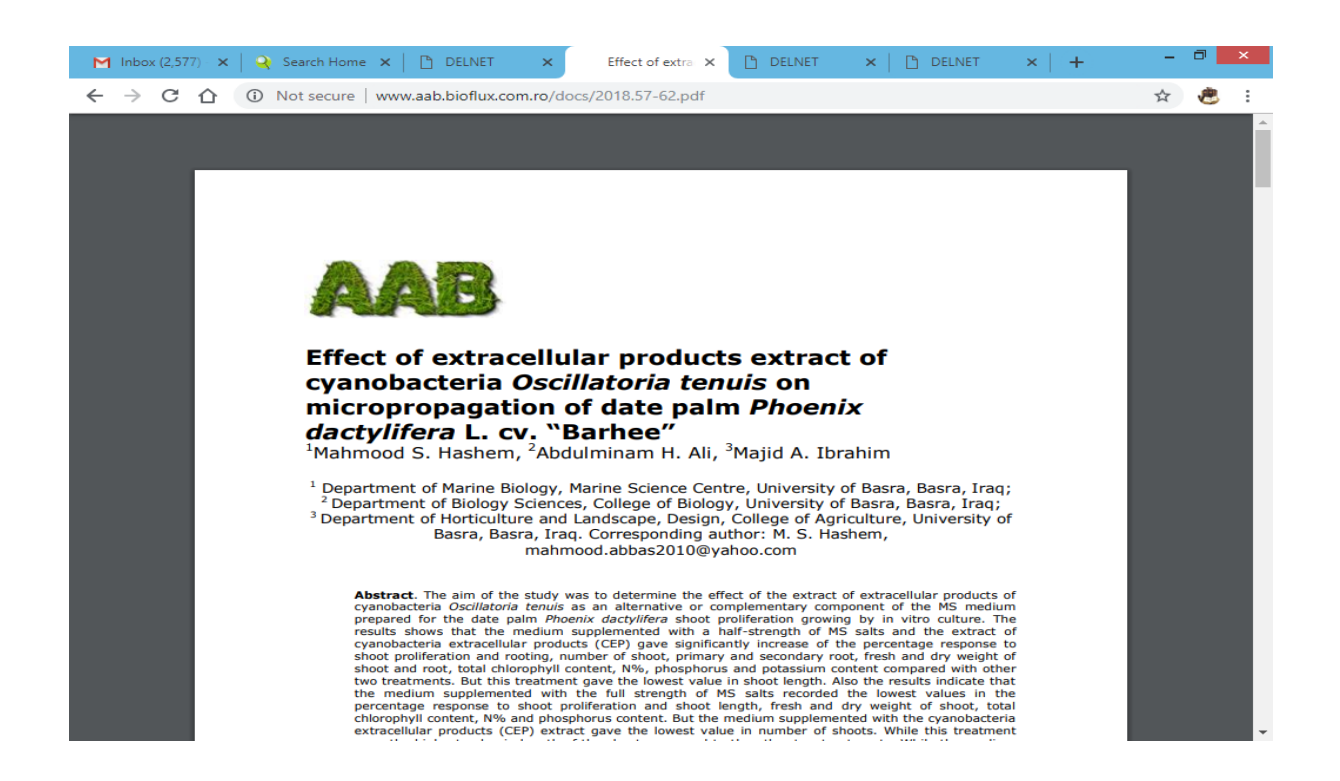

# You can see the link of Thesis/Dissertations. Just click on the link of Global full-text Thesis and Dissertation

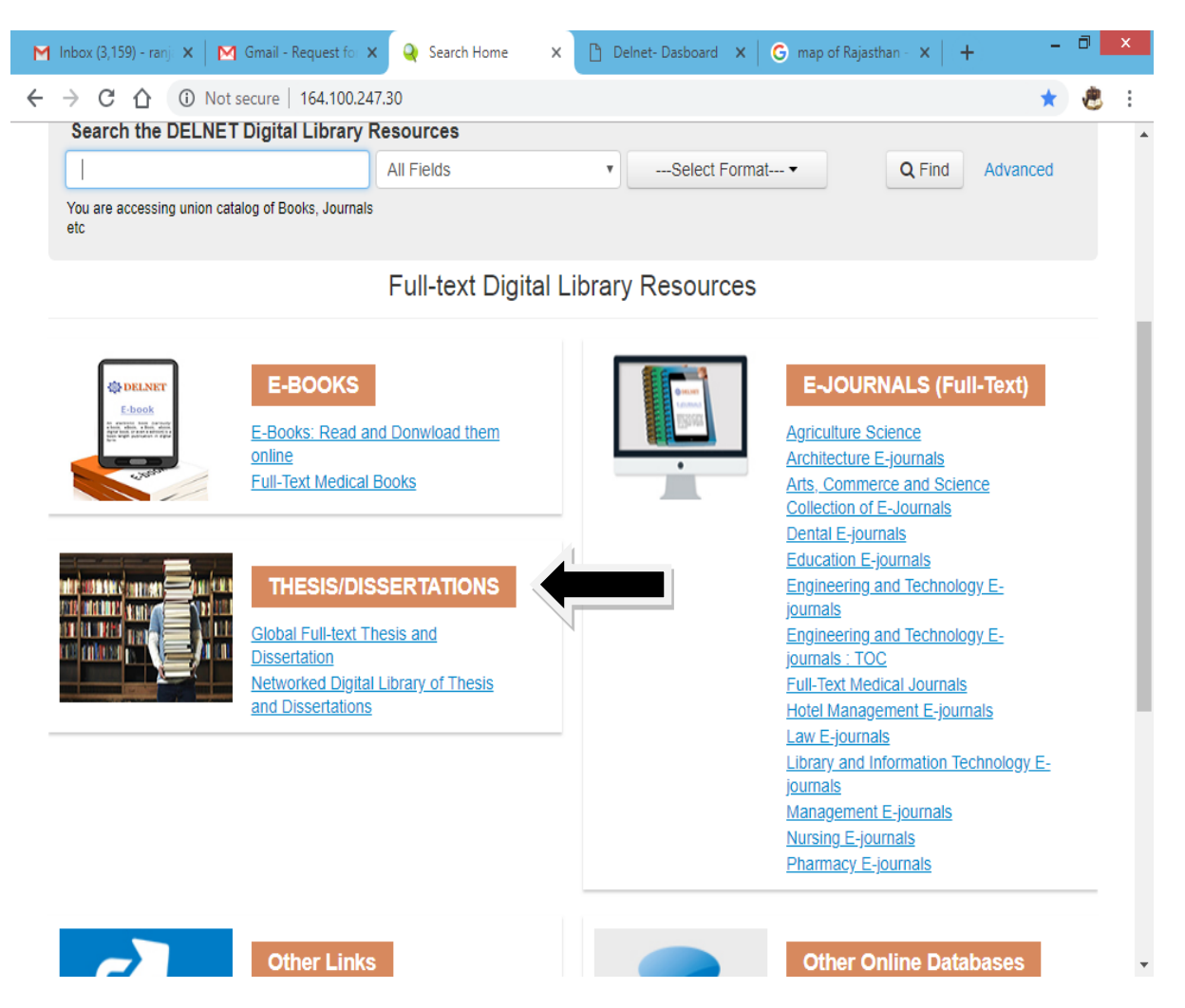

# You can see the Country-wise list of of Institutions link are provided here, who are providing the Electronic ETDS.

| M Inbox (3,159) 🗙 M Gmail - Reque 🗙 🔾 Search Home 🗴 🕒 E-Thesis 🛛 🗙 Delnet- Dasbe 🗙 G map of Rajast 🗙 🕇 🕇                                                                                                    | -         | 0 | × |
|----------------------------------------------------------------------------------------------------|-----------|---|---|
| ← → C ① Not secure   164.100.247.25/basisbwdocs/ethesis.html                                                                                                    | ☆         | e | : |
| Country-Wise Access Global Electronic ETDS                                                                                                    | 64 5 July |   |   |
| India       India       India <t< td=""><td></td><td></td><td></td></t<> |           |   |   |
| New Zealand         NZ. Research         The university of weiketo         Australia         Australia         National Library of Australia                                                                                                    |           |   | ] |

# For example if you click on the link of "Indian Institute of Science"

| 1 Inbox (3,1: 🗙   🎦 Gmail - Ro 🗙   🍳 Search Ho 🗙   🛅 E-Thesis 🛛 🔽 etd@IISc 🗙 🛅 Delnet- Do 🗙   G                                                                                                    | map of Ra 🗙 📔 🕂     | - 1     |   |
|----------------------------------------------------------------------------------------------------|---------------------|---------|---|
| → C ① Not secure   etd.iisc.ac.in                                                                                                    |                     |         | ۲ |
| etd@IISc Electronic Theses and Dissertations of<br>Indian Institute of Science                                                                                                    |                     | Login   |   |
| 🕈 etd@llSc                                                                                                    |                     |         |   |
| Welcome to etd@IISc!                                                                                                    | Search              | Q       |   |
| This is the digital repository of Theses and Dissertations of Indian Institute of Science Rangalore India. You can                                                                                                    | BROWSE              |         |   |
| search, browse and access theses and dissertations from this collection. This repository has been developed to<br>capture, disseminate and preserve research theses of Indian Institute of Science. It complements ePrints@IISc, the<br>research publications repository of IISc. | All of etd@IIS      | c       |   |
| Note that only recently completed M.Sc (Engineering) and Ph.D. theses will be accented for online submission to                                                                                                    | Communities & Colle | ections |   |
| etd@IISc. Further, only research student or her/his guide can submit the thesis. IISc Library is converting old print                                                                                                    | Titles              |         |   |
| theses for adding to etd@IISc. For submitting electronic copy of an old theses, please contact the etd@IISc<br>Administrator.                                                                                                    | Authors             |         |   |
| Before you can submit a thesis, you should first Register with etd@IISc. After completing registration, you can<br>proceed to submit your thesis. Only IISc email ID will be accepted for registration.                                                                           | Advisors            |         |   |
| PDF is the preferred document format for thesis. If your thesis is in MS Word format, you are requested convert it into<br>PDF format.                                                                                                    | Subjects            |         |   |
| Please note down the change of etd@IISc web site address from etd.iisc.ernet.in ==> etd.iisc.ac.in                                                                                                    | By Thesis Submissio | on Date |   |
|                                                                                                    | MY ACCOUNT          |         |   |
| Communities in etd@IISc                                                                                                    | Login               |         |   |
| Select a community to browse its collections.                                                                                                    | Register            |         |   |
| Autonomous Societies / centres [0]                                                                                                    | DISCOVER            |         |   |
|                                                                                                    | Author              |         |   |

# You can see the web page of ETD's of Indian Institute of Science has opened.

# To get the Networked Digital Library of Thesis and Dissertations, click on the link

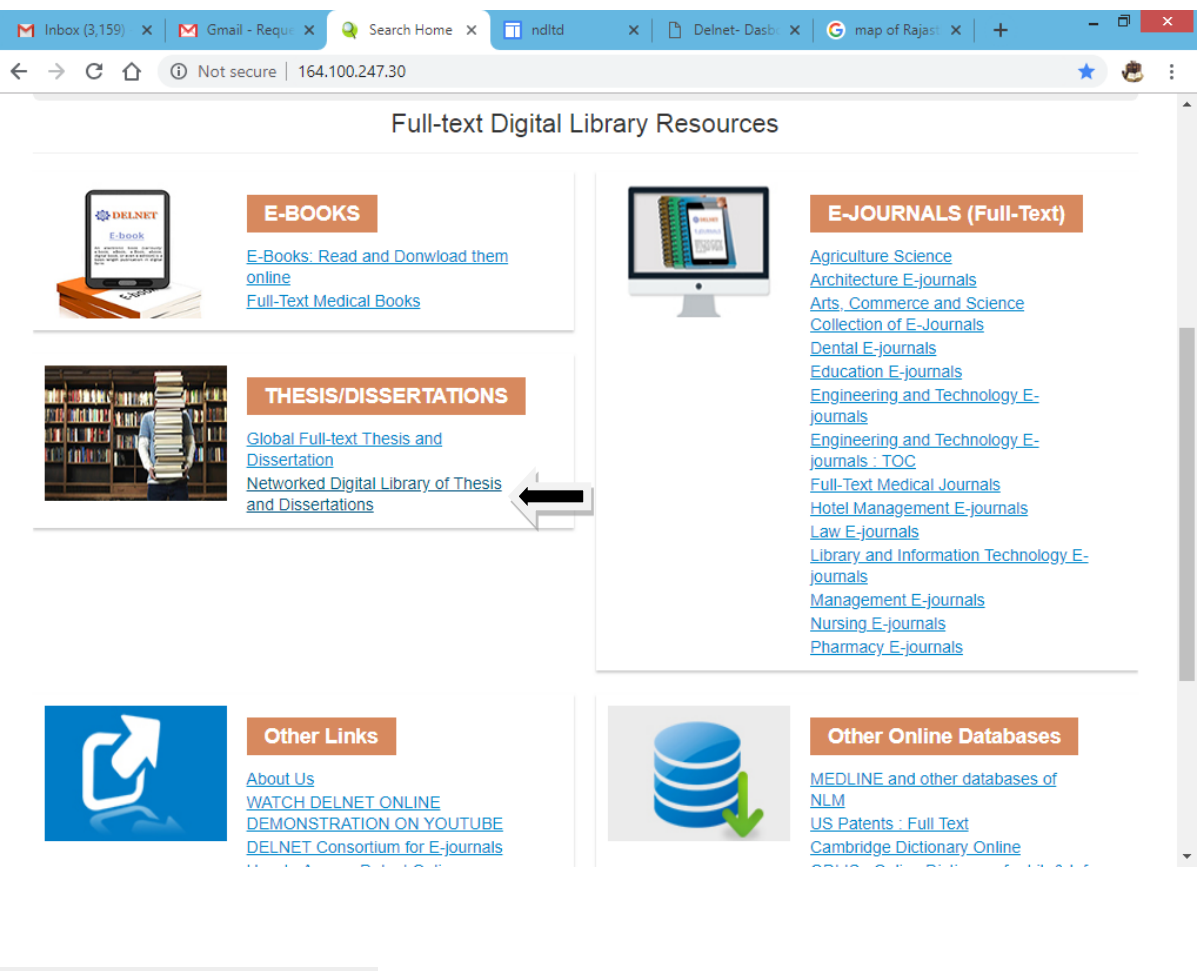

## You will find this page:-

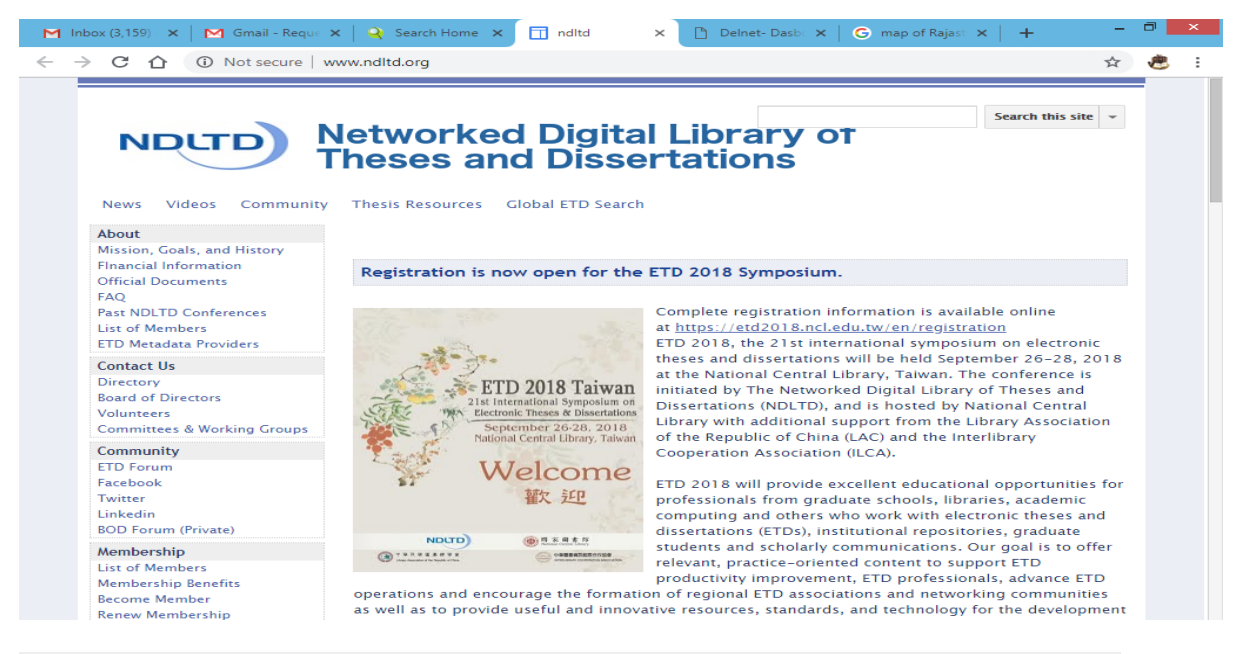

You can also see the links of other Online Databases are given there:-

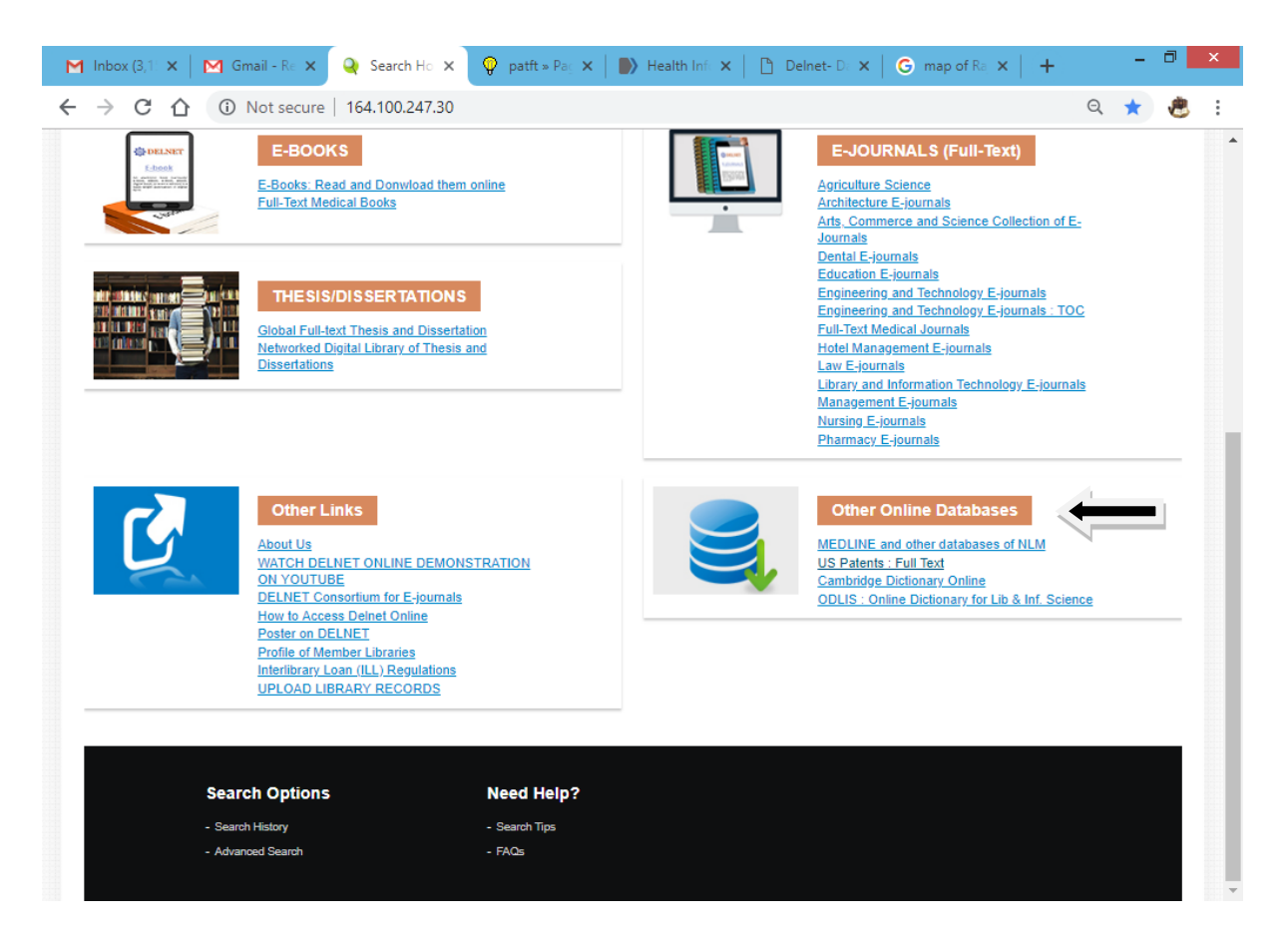

### Medline and other databases of NLM

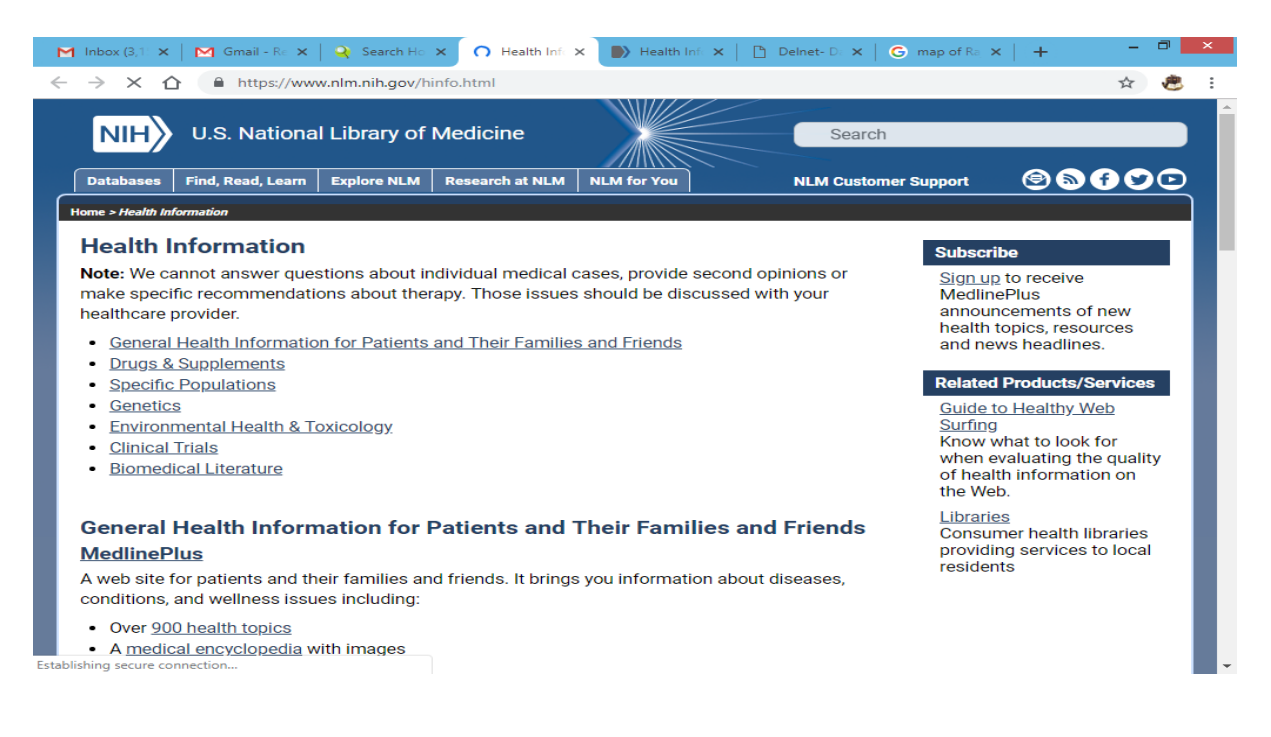

**US Patents:Full Text** 

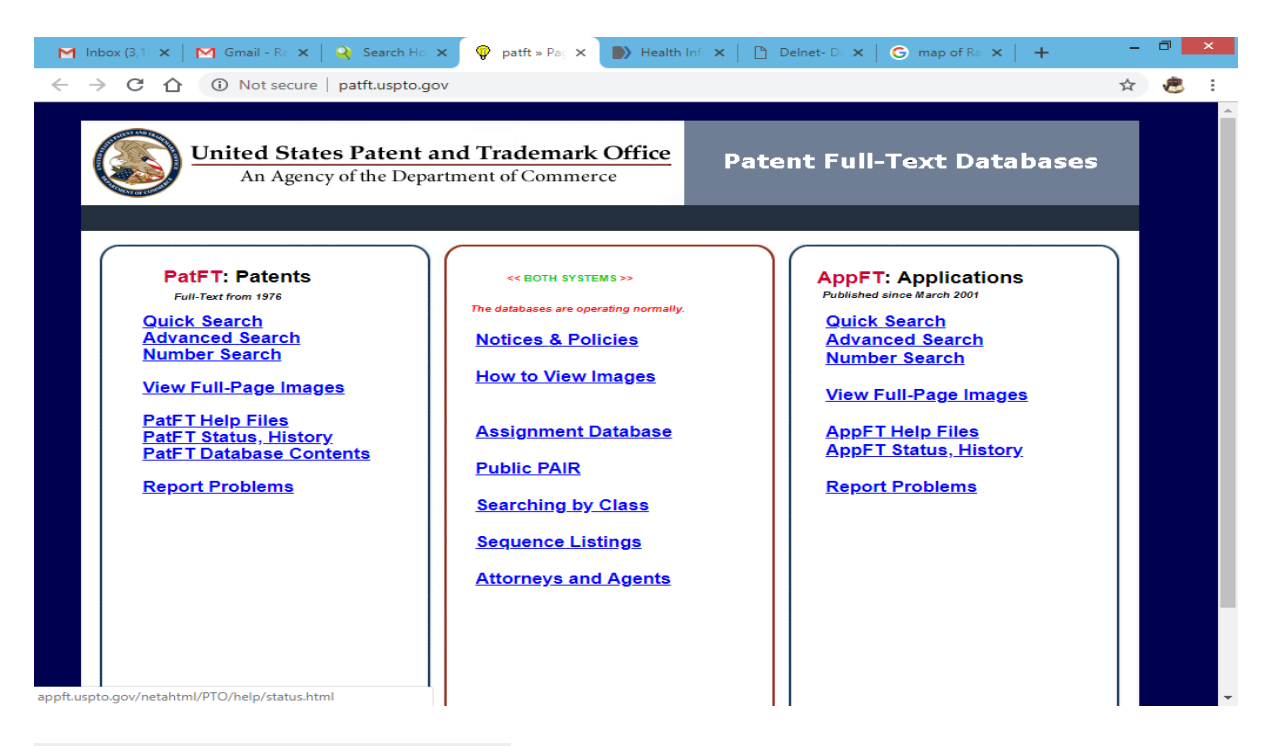

Cambridge Dictionary Online

| 📉 Inbox (3,1 🗙   🎦 Gmail - R 🗙   🔾 Search H                              | × O Cambridg ×            | By Health Inf × ↓  | 🖞 Delnet- D 🗙 🛛 Ġ map of                        | Ra ×   +                                 | - 0 ×    |
|--------------------------------------------------------------------------|---------------------------|--------------------|-------------------------------------------------|------------------------------------------|----------|
| $\leftrightarrow$ $\rightarrow$ X $\triangle$ https://dictionary.cambrid | dge.org                   |                    |                                                 | Ŧ                                        | r 🐮 :    |
| <b>Dictionary</b> Translate Gra                                          | ımmar                     | 💄 Log in           | 🚱 English (UK) 🗸                                | Follow us 🚺 🦉                            | <b>G</b> |
| Cambridge<br>Dictionary<br>Make your words<br>meaningful                 |                           |                    |                                                 |                                          |          |
| Search English                                                           | English                   | ~ Q                | My Dictiona<br>Create and sh<br>lists and quizz | ary<br>are your own word<br>es for free! |          |
| Grammar English–Spanish                                                  | Spanish-English           |                    | Sign up now                                     | Log in                                   |          |
|                                                                          |                           |                    |                                                 |                                          |          |
| This website uses cookies. For more information                          | , please visit the Privac | y and Cookies Poli | cy. Accept and hide this r                      | nessage                                  |          |

**ODLIS: Online Dictionary for Lib & Info. Science** 

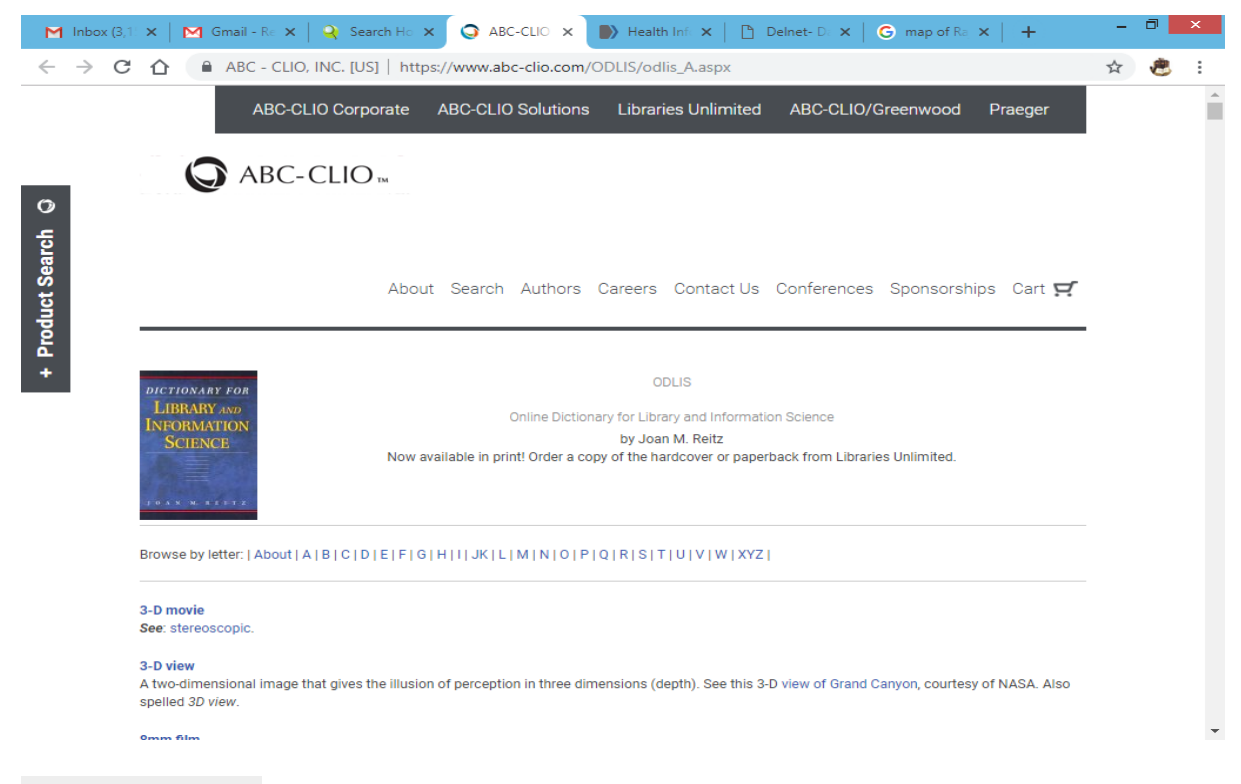

## **In Others Link**

| Image: Control of Control of Contro | м | Inbox                                                 | (3,159) - rai         | nja <b>X</b>    |                                                         | Gmail ·                                                                                                    | - Requ                                   | iest for                                                      | ×                                                | <b>Q</b> :                | Sea           | rch Hom    | e     | ×    | D     | Delne               | et- Da | asboard | × | (                                                                                    | <b>3</b> ma                                                                                               | ip of F                                                                                                    | lajasth                                                                    | an -                                              | <b>x</b>                   | +                                         |           | - | ٦ | × |
|----------------------------------------------------------------------------------------------------|---|-------------------------------------------------------|-----------------------|-----------------|---------------------------------------------------------|----------------------------------------------------------------------------------------------------|------------------------------------------|---------------------------------------------------------------|--------------------------------------------------|---------------------------|---------------|------------|-------|------|-------|---------------------|--------|---------|---|--------------------------------------------------------------------------------------|----------------------------------------------------------------------------------------------------|----------------------------------------------------------------------------------------------------|----------------------------------------------------------------------------|---------------------------------------------------|----------------------------|-------------------------------------------|-----------|---|---|---|
| <section-header><section-header><image/><section-header><section-header><section-header><section-header><image/><image/><image/><image/><image/><image/><image/><image/><image/><image/><image/><image/><image/><image/><image/><image/><image/></section-header></section-header></section-header></section-header></section-header></section-header>                                                                                                    | ← | →<br>You ar                                           | C 🖒<br>re accessing u | i)<br>nion cata | Not s<br>talog of B                                     | ecure<br>ooks, Jou                                                                                                    | 164<br>Imals e                           | 1.100.i                                                       | 247.3                                            | 0                         |               |            |       |      |       |                     |        |         |   |                                                                                      |                                                                                                    |                                                                                                    |                                                                            |                                                   |                            |                                           | Q         | * | 2 | : |
| <image/> <image/> <image/> <image/> <image/> <image/> <image/> <image/> <image/> <image/> <image/> <image/> <image/> <image/> <image/> <image/>                                                                                                    |   |                                                       |                       |                 |                                                         |                                                                                                    |                                          |                                                               |                                                  | F                         | Ful           | I-text     | Digit | al L | ibrar | y Re                | eso    | urces   | 6 |                                                                                      |                                                                                                    |                                                                                                    |                                                                            |                                                   |                            |                                           |           |   |   |   |
| Image: Note: Control of the section of the section |   |                                                       | CELNET<br>E-book      |                 | E-Bo<br>Full-                                           | -BOOH<br>ooks: Re<br>Text Me                                                                                                    | KS<br>ad and<br>dical B                  | <u>i Donw</u><br>ooks                                         | rload th                                         | em on                     | nline         |            |       |      | [     | And a second second | •      |         |   | E-<br>Agric<br>Archi<br>Arts,<br>Journ<br>Dent                                       | JOUI<br>ulture<br>tecture<br>Comm<br>nals<br>al E-jou                                                     | RNAL<br>Scienc<br>E-jou<br>erce a                                                                                                    | <mark>e</mark><br>mals<br>nd Sciu                                          | ull-Te                                            | ext)<br>Collect            | tion of E                                 | Ŀ         |   |   |   |
| Other Links         About US         WATCH DELNET ONLINE DEMONSTRATION         ON MOUTUBE         DENOTOR         DAVIOUR         DAVIOURS         DENOTOR         DENOTOR         DENOTO                                                                                                    |   | n Her Kustin<br>Politik<br>Kustin<br>Kustin<br>Kustin |                       |                 | Glob<br>Netw<br>Diss                                    | HESIS<br>al Full-te<br>vorked D<br>ertations                                                                                                  | /DIS<br>ext The<br><u>)igital I</u><br>§ | SERT,<br>esis an<br>Library                                   | ATIOI<br>d Disse<br>of The                       | NS<br>ertation<br>sis and | <u>n</u><br>d |            |       |      |       |                     |        |         |   | Educ<br>Engin<br>Engin<br>Full-1<br>Hotel<br>Law I<br>Libra<br>Mana<br>Nursi<br>Phan | ation E<br>neering<br>neering<br>Fext Me<br>Mana<br>E-journ<br>ry and<br>agement<br>ing E-journ<br>macy F | and 1<br>and 1<br>and 1<br>dical<br><u>and 1</u><br>dical<br><u>and 1</u><br>dical<br><u>and 1</u><br><u>and 1</u><br><u>and 1</u><br><u>and 1</u><br><u>and 1</u> | als<br>echnol<br>Journal<br>Journal<br>It E-jou<br>ation T<br>umals<br>als | logy <u>E</u><br>logy <u>E</u><br>Imals<br>Fechno | <u>-journ</u><br>-journ    | <u>als</u><br>als : TC<br><u>E-journa</u> | IC<br>IIS |   |   |   |
|                                                                                                    |   |                                                       |                       |                 | Abou<br>WAT<br>ON<br>DEL<br>How<br>Post<br>Inter<br>UPL | ther L<br>tt Us<br>CH DEL<br>CH DEL<br>CH DEL<br>CH DEL<br>CH DEL<br>CO<br>TO ACCE<br>to Acce<br>er on DE<br>le of Me<br>library L<br>OAD LIF | INKS                                     | DNLINE<br>Im for E<br>net On<br>Librarie<br>LL) Reg<br>( REC( | E DEM<br>E-joum<br>line<br>s<br>gulation<br>DRDS | <u>onsti</u><br>als<br>15 | RAT           | <u>10N</u> |       |      |       |                     |        |         |   | O1<br>MED<br>US P<br>Caml                                                            | ther (<br>LINE a<br>latents<br>bridge<br>S : On                                                           | Dnlin<br>nd oth<br>: Full<br>Dictior<br>line Di                                                                                                    | e Dat<br>er data<br>Text<br>hary Or<br>ctionar                             | abases<br>hline<br>y for L                        | ses<br>s of NI<br>.ib & II | LM                                        | nce       |   |   |   |

In the link of About us. You can see the number of information of which is available here like About Ourselves, our objectives and there are so many important links are given here for Director's Report, DELNET Newsletter, DELNET membership & Consortium for e-journals, Latest programmes, Application form and DELNET MOU for Institutions. Address of DELNET Cordination Units etc.

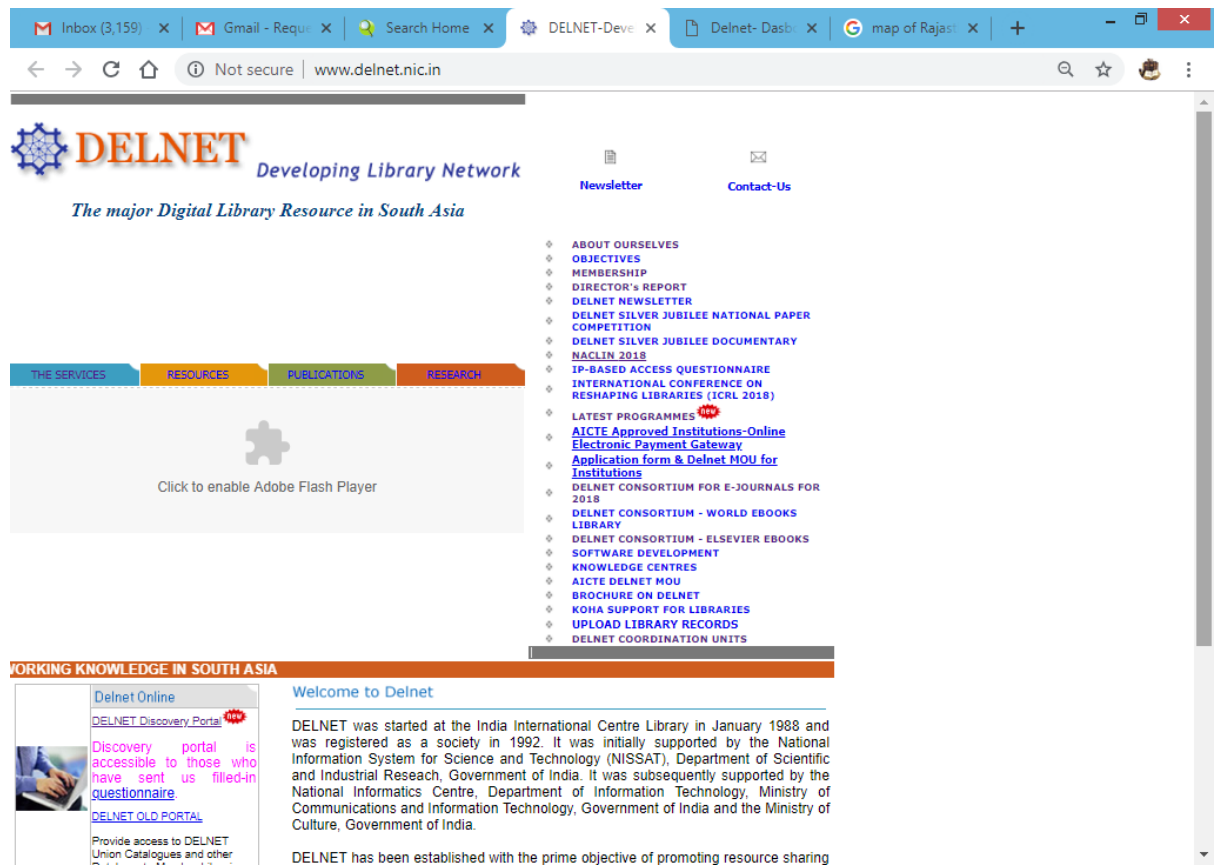

DELNET has been established with the prime objective of promoting resource sharing

• "Watch DELNET ONLINE DEMONSTRATION ON YOUTUBE", in this link you can see the DELNET Online demonstration of old portal on Youtube.

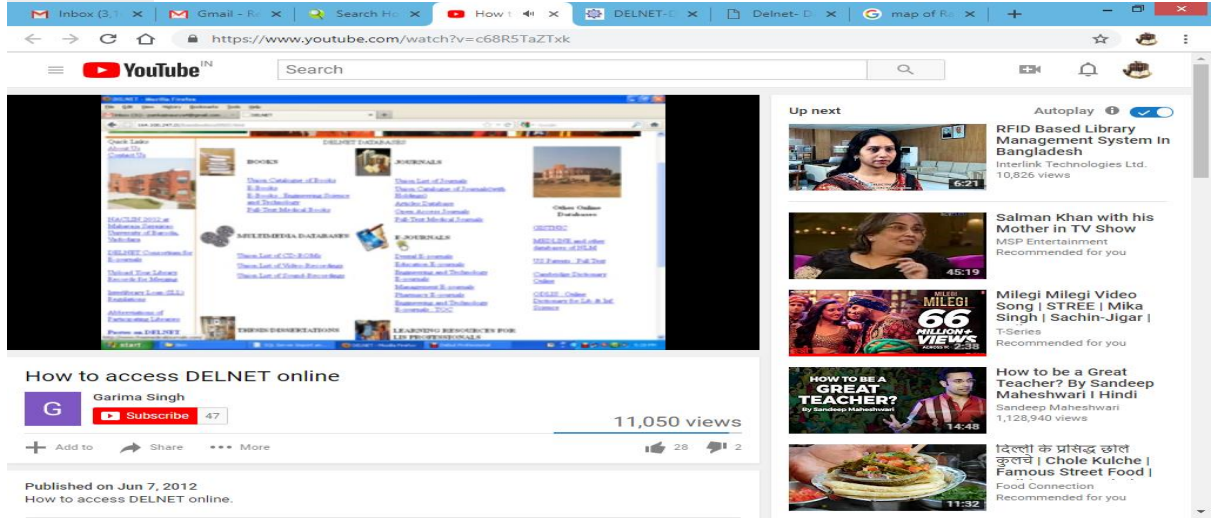

## DELNET Consortium for E-journals

(Revised Price Rs. 71,390 inclusive GST)

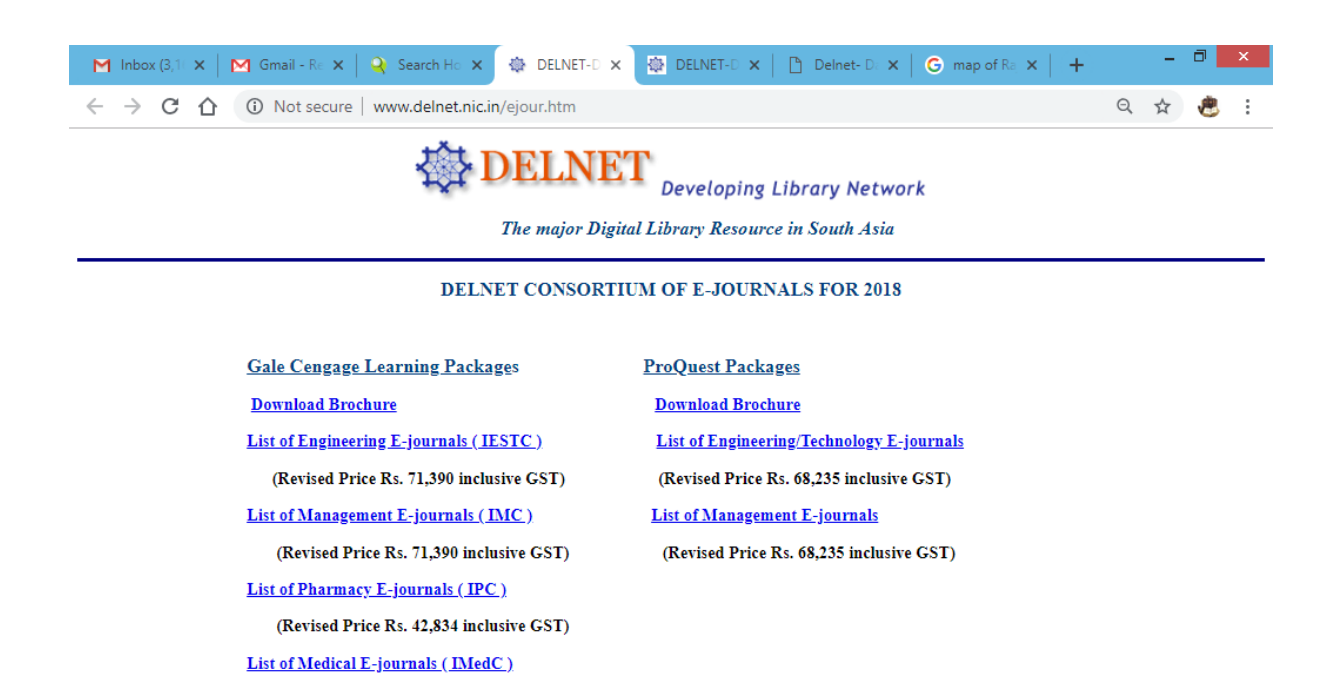

#### • How to access Delnet Online,

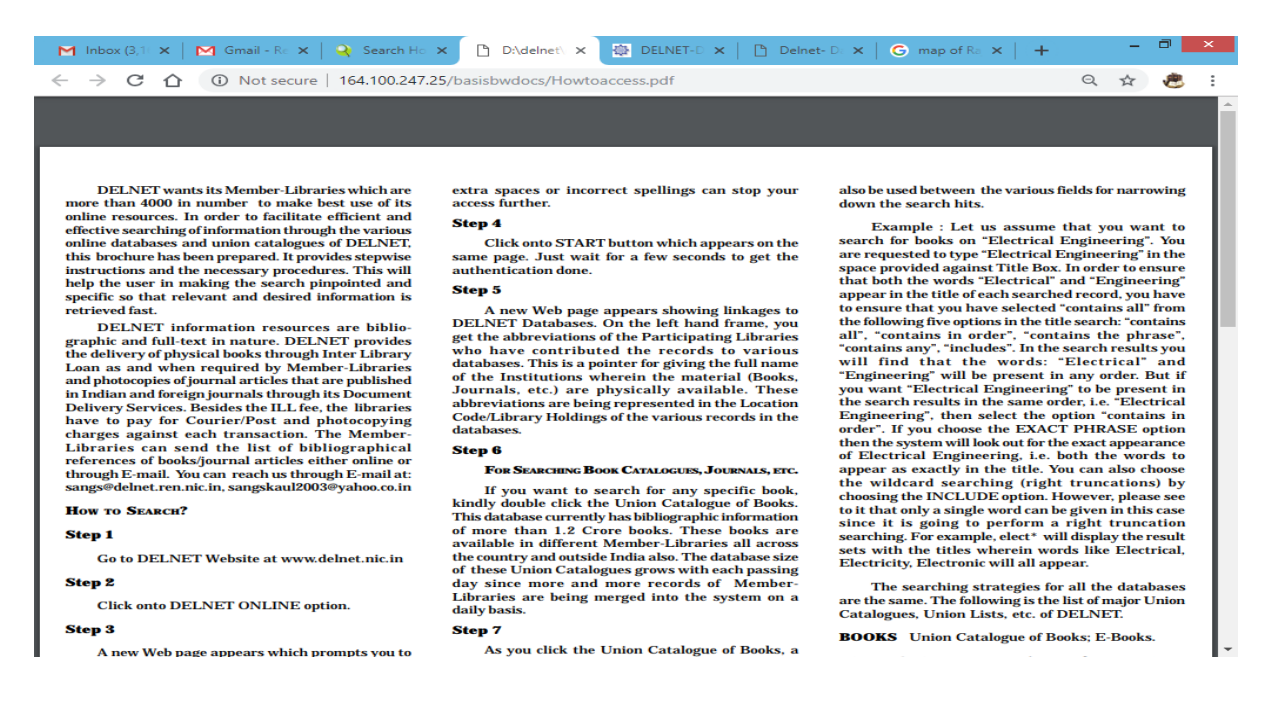

#### Poster of Member Libraries

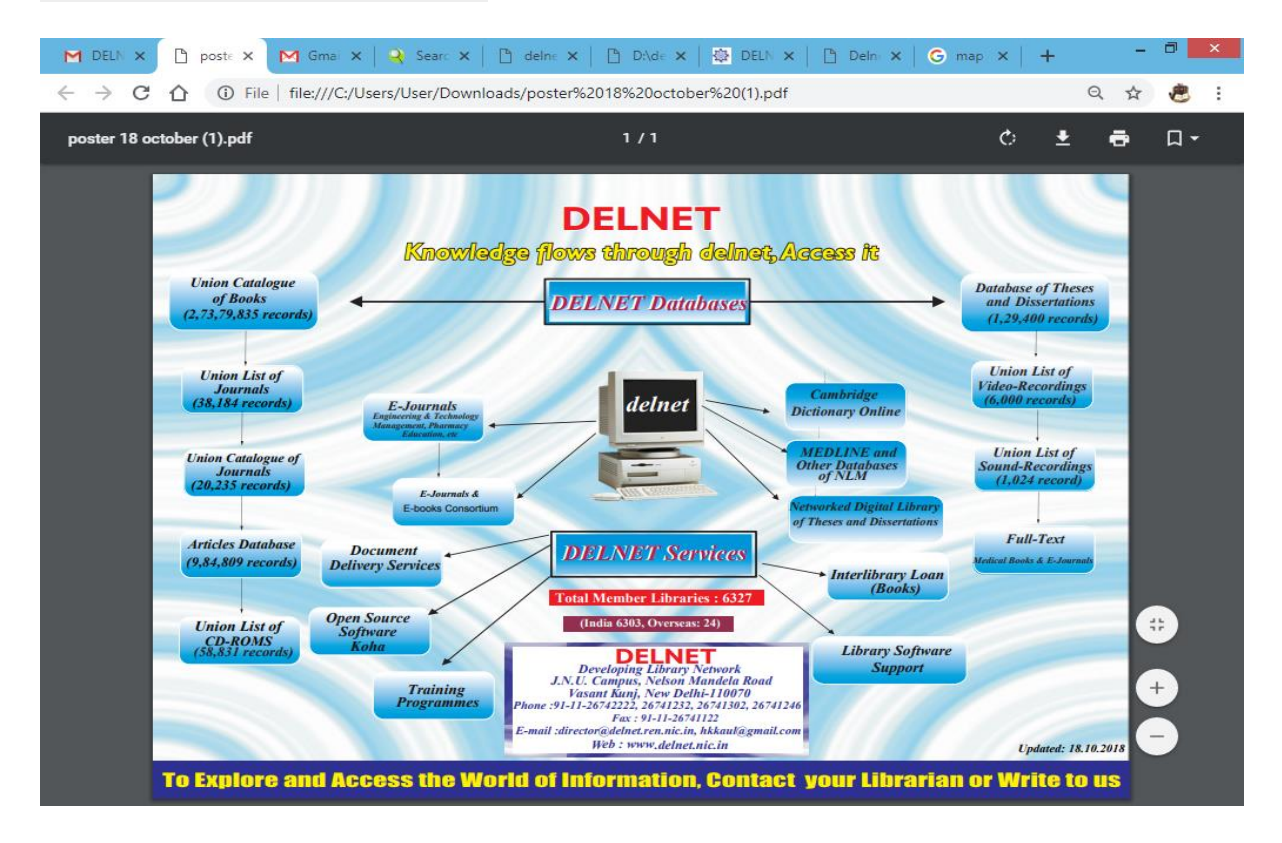

 In Profile of Member Libraries You can see the Addresses/Profile of Delnet Members

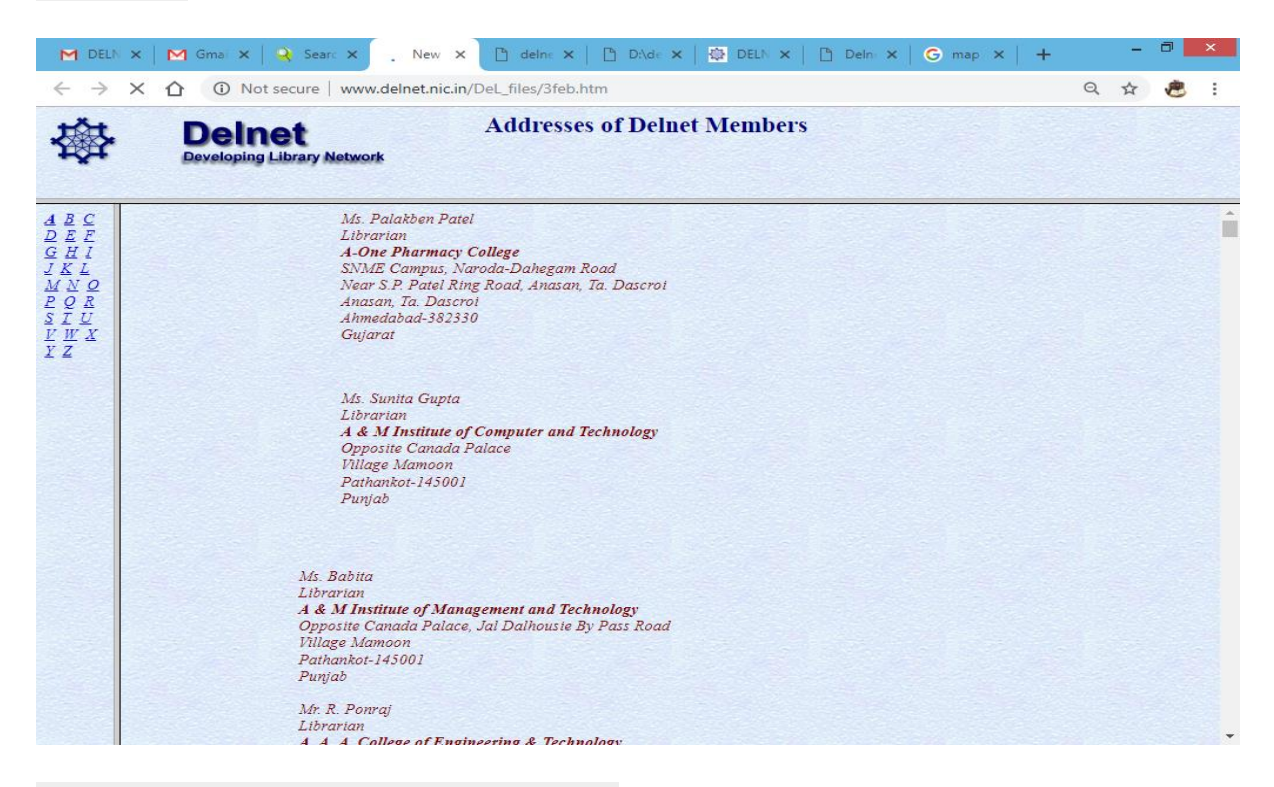

#### Interlibrary Loan (ILL) Regulations

| File | Tools     | View ILLRegulations (Protected View) - Word                                                         |                    |                | Ħ | - | ð | × |
|------|-----------|----------------------------------------------------------------------------------------------------|--------------------|----------------|---|---|---|---|
| 0    | PROTECTED | Be careful—files from the Internet can contain viruses. Unless you need to edit, it's safer to stay | in Protected View. | Enable Editing |   |   |   | × |

#### **Interlibrary Loan (ILL) Regulations**

#### A. Sharable Materials

 Any type of library material, irrespective of format, which is needed by a member-library of DELNET for its bonafide user for reference, information, recreation, study, research, and instruction, can be borrowed from another member-library of DELNET. The lending library will determine whether the material can be provided keeping in view any regulations or restrictions.

#### **B.** Union Catalogues

- 2. DELNET facilitates the identification of materials that are available with its member-libraries.
- 3. To expedite identification of materials and promote resource sharing every member-library of DELNET will make efforts to catalogue its materials using international standards as adopted by DELNET and upload such records onto DELNET site for merging them into the Union Catalogues, Union Lists and other databases by DELNET.

#### C. Interlibrary Loan (ILL) Services

- 4. Interlibrary loan is a mechanism for resource sharing which member-libraries of DELNET have adopted for mutual benefit.
- 5. Each member-library of DELNET will actively promote among its library users ILL service.
- 7. When items cannot be verified and /or located it will be communicated back to the requesting library.

| Screen 1 of 2 |         | R                     |          |                              | F 1  | 118% |
|---------------|---------|-----------------------|----------|------------------------------|------|------|
|               | - 1 - C | and the second second | 12-14-14 | A CONTRACTOR OF A CONTRACTOR | 20.0 | -    |

• In the link of <u>UPLOAD LIBRARY RECORDS</u>, DELNET Member Institute can upload their data to merge their records in the Delnet Union catalogue online with the help of login & password provided by the Delnet.

| M DELN X   M Gmai X   3 Searc X ∰ Facili X 🗅 delne X   🗅 D∆de X   ⊕ DELN X   ⊡ Deln: X   G map X   + | - |   | × |
|----------------------------------------------------------------------------------------------------|---|---|---|
| ← → C ① Not secure   164.100.247.22                                                                  | ☆ | æ | 8 |
| Facility for Uploading Data to DELNET                                                                |   |   |   |
| Login Form<br>Please use the same Username and Password provided by DELNET                           |   |   |   |
| Username :                                                                                           |   |   |   |
| Password :                                                                                           |   |   |   |
| Login                                                                                                |   |   |   |
|                                                                                                    |   |   |   |
|                                                                                                    |   |   |   |
|                                                                                                    |   |   |   |
|                                                                                                    |   |   |   |
|                                                                                                    |   |   |   |
|                                                                                                    |   |   |   |
|                                                                                                    |   |   |   |
|                                                                                                    |   |   |   |
|                                                                                                    |   |   |   |